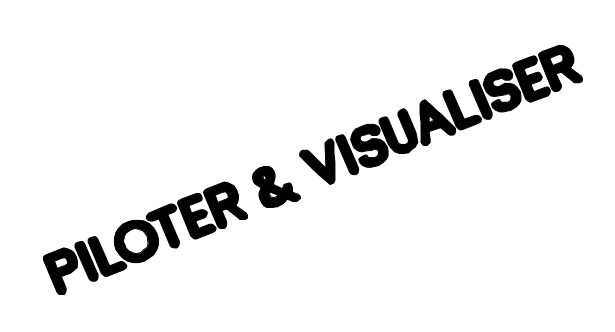

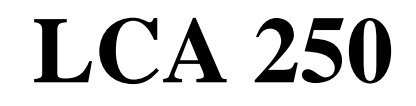

## Guide utilisateur du terminal LCA 250

Edition : E 1 08.03.99 AUDIN - 8, avenue de la malle - 51370 Saint Brice Courcelles - Tel : 03.26.04.20.21 - Fax : 03.26.04.28.20 - Web : http: www.audin.fr - Email : info@audin.fr

## AVERTISSEMENT

Les instructions de service, manuels et logiciels sont protégés par les droits d'auteur. Tous les droits sont réservés. Toute copie, duplication, traduction, transposition totale ou partielle n'est pas autorisée. La confection d'une copie de réserve pour la propre utilisation représente la seule exception.

## SOMMAIRE

| 1. DESCRIPTION DU TERMINAL LCA 250                                | 5  |
|-------------------------------------------------------------------|----|
| 2. PRINCIPE DE FONCTIONNEMENT                                     | 6  |
| 3. EXPLOITATION DU TERMINAL LCA                                   | 8  |
| 3.1. Mode de fonctionnement                                       | 8  |
| 3.2. Gestion du clavier en mode PLC ou LCA                        | 8  |
| 3.3. Lecture du code de la touche en mode PLC                     | 8  |
| 3.4. Allumage et extinction des diodes de signalisation           | 9  |
| 3.5. Affichage des textes                                         | 10 |
| 3.5.1. Textes OPERATEUR                                           | 10 |
| 3.5.2. Textes MESSAGE                                             | 10 |
| 3.5.3. Textes d'AIDE                                              | 11 |
| 3.5.4. Textes MENU                                                | 11 |
| 3.6. Variables                                                    | 13 |
| 3.6.1. Variables externes                                         | 13 |
| 3.6.1.1. Variable BIT                                             | 14 |
| 3.6.1.2. Variable STRING                                          | 15 |
| 3.6.1.3. Variable BCD                                             | 16 |
| 3.6.1.4. Variable BINAIRE                                         | 17 |
| 3.6.1.5. Variable ASCII                                           |    |
| 3.6.1.6. Variable WORD                                            |    |
| 3.6.1.7. Variable TIMER                                           |    |
| 3.6.2. Variables internes                                         | 20 |
| 3.7. Niveaux de priorité des textes à l'affichage                 | 20 |
| 3.7.1. Liste des priorités                                        | 20 |
| 3.7.2. Validation des niveaux de priorité                         |    |
| 3.8. Mémorisation et affichage des textes Message                 |    |
| 3.9. Creer son propre caractere                                   |    |
| 4. LISTE D'AFFECTATION DES OCTETS MEMOIRE                         | 23 |
| 5. DESCRIPTION DE LA TABLE MEMOIRE                                | 24 |
| 5.1. Numéro du texte Menu, octet 0                                | 24 |
| 5.2. Touches fonction, octet 1                                    | 24 |
| 5.3. Code des touches, octet 3                                    | 24 |
| 5.4. Code des touches, octet 4, 5                                 | 25 |
| 5.5. Sélection fichier, octet 6                                   | 25 |
| 5.6. Autorisation d'affichage, mémorisation des messages, octet 7 |    |
| 5.7. Textes Opérateurs, octet 9                                   |    |
| 5.8. Appel des textes Messages, octet 10 à 137                    | 27 |
| 5.9. Variables, octet 138 à 255                                   | 27 |

| 6. ELEMENTS DE MISE EN OEUVRE                       | 28 |
|-----------------------------------------------------|----|
| 6.1. Diodes d'état                                  |    |
| 6.2. Mémorisation des fichiers dans le terminal LCA |    |
| 6.3. Raccordements                                  |    |
| 6.3.1. Connecteur RS232 / TTY                       |    |
| 6.3.2. Connecteur RS422 / RS485                     |    |
| 6.3.3. Câble de programmation / simulation PCS 733  |    |
| 7. TABLE DES CARACTERES ASCII                       | 31 |
| 8. CARACTERISTIQUES TECHNIQUES                      | 32 |
| 9. AIDE A LA PROGRAMMATION                          | 33 |
| 9.1. Fenêtre de configuration                       |    |
| 9.2. Programmation d'une variable                   |    |
| 9.3. Programmation d'un texte opérateur             |    |
| 9.4. Programmation d'un texte menu                  |    |
| 9.5. Programmation d'un texte message               |    |
| 9.6. Programmation d'un texte d'aide                |    |
| 9.7. Programmation d'un caractère                   |    |
| 9.8. Programmation des temps                        |    |
| 9.9. Sauvegarde et transfert de l'application       |    |
| 9.10. Assistance technique                          |    |
| 10. CONFIGURATION AUTOMATE                          | 43 |
| 10.1. Automate AEG                                  |    |
| 10.2. Automate ALLEN-BRADLEY                        |    |
| 10.3. Automate BOSCH                                |    |
| 10.4. Automate FESTO                                |    |
| 10.5. Automate GE FANUC                             |    |
| 10.6. Automate HITACHI                              |    |

 10.7. Automate KEYENCE
 51

 10.8. Automate KLÖCKNER-MOELLER
 52

 10.9. Automate MITSUBISHI
 54

 10.10. Automate OMRON
 55

 10.11. Automate PHILIPS
 57

 10.12. Automate SIEMENS S5
 58

 10.13. Automate SIEMENS S7
 60

 10.14. Automate TELEMECANIQUE
 61

## **1. DESCRIPTION DU TERMINAL LCA 250**

| LAUER                                                                                                    | LCA250                                          |
|----------------------------------------------------------------------------------------------------|-------------------------------------------------|
| 1                                                                                                    |                                                 |
| $\begin{array}{c c} 3 \\ \hline \\ \hline \\ \hline \\ \hline \\ \hline \\ \hline \\ \hline \\ \hline \\ \hline \\$ | 6<br>EDIT 7<br>HELP 2                           |
| <ul> <li>Afficheur LCD rétro-éclairé,</li> <li>2 lignes de 40 caractères.</li> </ul>                                | <b>5</b> Connecteur liaison série RS232 / TTY.  |
| <ul> <li>7 touches de fonction libres de sérigraphie,</li> <li>1 diode verte par touche.</li> </ul>                 | <b>6</b> Connecteur liaison série RS422 / RS485 |
| 3 diodes d'état indiquant le mode de fonctionnement du terminal LCA.                                                | <b>7</b> Bornes d'alimentation 24 VDC.          |
|                                                                                                    | 8                                               |

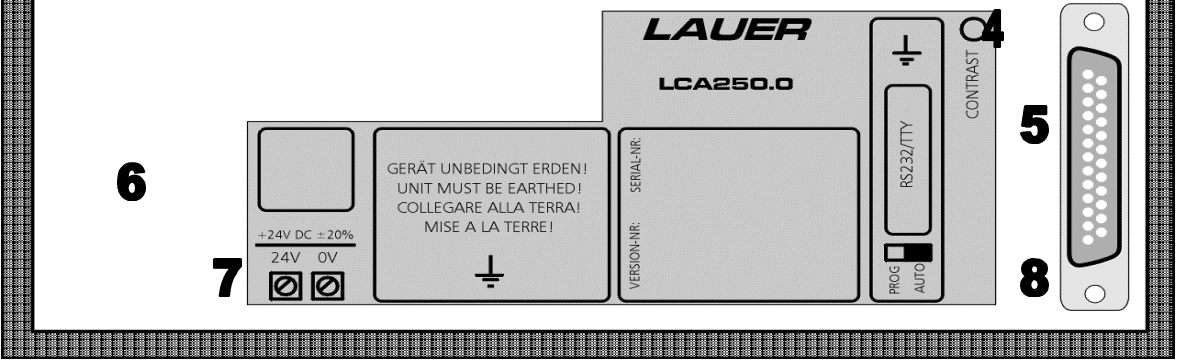

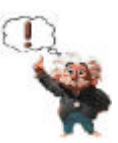

Le cavalier AUTO/PROG doit toujours rester sur la position AUTO même durant le transfert du programme PC vers API.

## **2. PRINCIPE DE FONCTIONNEMENT**

Le terminal LCA 250 est spécialement conçus pour fonctionner avec un automate programmable.

L'échange des informations entre le terminal LCA et l'automate se fait au travers d'une **table mémoire** de 256 octets.

La lecture de cette table mémoire par le terminal LCA va lui permettre de savoir quels ordres ou informations lui sont transmis par l'automate :

- \* numéros des textes à afficher,
- \* valeurs des variables,
- \* états des voyants de signalisation, ...

Inversement, la lecture de cette même table par l'automate va lui permettre de savoir quels ordres ou informations lui sont transmis par le terminal LCA :

- \* valeurs des consignes,
- \* états des touches du clavier, ...

Plus de 2000 fonctions sont ainsi ajoutées à l'automate, par la simple mise à jour de cette table mémoire et cela de façon totalement transparente pour votre programme automate.

## **TABLE MEMOIRE**

|           | 7           | 6           | 5             | 4                | 3            | 2            | 1            | 0         |
|-----------|-------------|-------------|---------------|------------------|--------------|--------------|--------------|-----------|
| octet 0   | 128         | 64          | 32            | 16               | 8            | 4            | 2            | 1         |
| 000000    | 120         | 0.          | Numé          | éro texte Me     | enu actif (1 | 255)         | -            | -         |
|           |             |             | Ttuint        |                  |              |              |              |           |
|           | 7           | 6           | 5             | 4                | 3            | 2            | 1            | 0         |
| octet 1   | F 1         | F 2         | F 3           | F 4              | F 5          | F 6          | F 7          | Présence  |
|           |             |             | To            | uches foncti     | ion          |              |              | LCA       |
|           |             |             |               |                  |              |              |              |           |
|           | 7           | 6           | 5             | 4                | 3            | 2            | 1            | 0         |
| octet 2   |             |             |               |                  |              |              |              |           |
|           |             |             |               |                  |              |              |              |           |
|           | _           |             |               |                  |              |              |              |           |
|           | 7           | 6           | 5             | 4                | 3            | 2            | 1            | 0         |
| octet 3   | LCA/PLC     | LCA/PLC     |               |                  |              | 4            | 2            | 1         |
|           | Mode        | Touche      |               |                  |              | Cod          | le touche (1 | 7)        |
|           | 7           | 6           | 5             | 4                | 2            | 2            | 1            | 0         |
| ootot 4   | /<br>I 1    | 0<br>I 2    | 5             | 4<br>I 4         | 5            | L G          | I 7          | 0         |
| octet 4   | LI          | L Z         | L 3           | L 4<br>Diadaa VE |              | LO           | L /          |           |
|           |             |             |               | Diodes VE        | RTES fixes   |              |              |           |
|           | 7           | 6           | 5             | 4                | 3            | 2            | 1            | 0         |
| octet 5   | L.1         | L.2         | L3            | L.4              | L.5          | L6           | L.7          |           |
|           |             |             | Dic           | odes VERTI       | ES clignotar | ntes – -     |              |           |
|           |             |             | 210           |                  | so engliotal |              |              |           |
|           | 7           | 6           | 5             | 4                | 3            | 2            | 1            | 0         |
| octet 6   |             |             |               |                  |              |              |              | Sélection |
|           |             |             |               |                  |              |              |              | Fichier   |
|           |             |             |               |                  |              | •            |              |           |
|           | 7           | 6           | 5             | 4                | 3            | 2            | 1            | 0         |
| octet 7   | D           | Ι           | I/D           | I/D              | Menu         | PLC          | LCA          | CONS.     |
|           | Autorisatio | n affichage | Mode de me    | émorisation      |              | Autori       | isation      |           |
|           | 7           | c .         | ~             | 4                | 2            | 2            | 1            | 0         |
| 0         | /           | 6           | 5             | 4                |              | 2            | 1            | 0         |
| octet 8   |             |             |               |                  |              |              |              |           |
|           |             |             |               |                  |              |              |              |           |
|           | 7           | 6           | 5             | 4                | 3            | 2            | 1            | 0         |
| octet 9   | 128         | 64          | 32            | 16               | 8            | 4            | 2            | 1         |
|           |             |             | A             | ppel des tex     | tes Opérate  | ur           | _            | _         |
|           |             |             |               | FF               |              |              |              |           |
|           | 7           | 6           | 5             | 4                | 3            | 2            | 1            | 0         |
| octet 10  | 15          | 14          | 13            | 12               | 11           | 10           | 9            | 8         |
|           |             |             | Ap            | pel des text     | es MESSAG    | GE           | -            |           |
|           |             |             |               |                  |              |              |              |           |
|           | 7           | 6           | 5             | 4                | 3            | 2            | 1            | 0         |
| octet 11  | 7           | 6           | 5             | 4                | 3            | 2            | 1            | 0         |
|           |             |             | Ap            | pel des text     | es MESSAG    | GE           |              |           |
| à         |             |             |               |                  |              |              |              |           |
|           | 7           | 6           | 5             | 4                | 3            | 2            | 1            | 0         |
| octet 136 | 1023        | 1022        | 1021          | 1020             | 1019         | 1018         | 1017         | 1016      |
|           |             |             | Ap            | pel des text     | es MESSAG    | GE           |              |           |
|           | -           |             |               |                  |              |              |              | 0         |
| 107       | 1017        | 6           | 5             | 4                | 3            | 2            | 1000         | 0         |
| octet 137 | 1015        | 1014        | 1013          | 1012             |              | 1010         | 1009         | 1008      |
|           |             |             | Ap            | pel des text     | es MESSAG    | JE           |              |           |
|           | _           |             | _             |                  | -            |              |              | C         |
| 100       | 7           | 6           | 5             | 4                | 3            | 2            | 1            | 0         |
| octet 138 |             | <b>.</b>    |               |                  |              | 1 40.000     |              |           |
|           |             | Var         | iables Bit, S | string, BCD      | , BIN, Word  | a, ASCII, Ti | mer          |           |
| à         |             |             | _             |                  |              | -            |              |           |
|           | 7           | 6           | 5             | 4                | 3            | 2            | 1            | 0         |
| octet 255 |             |             |               |                  |              |              |              |           |
|           |             | Var         | iables Bit, S | string, BCD      | , BIN, Word  | d, ASCII, Ti | mer          |           |

## **3. EXPLOITATION DU TERMINAL LCA**

## 3.1. Mode de fonctionnement

Le clavier du terminal LCA 250 peut être utilisé dans 2 modes de fonctionnement sélectionnés par la touche PLC/LCA :

- le mode PLC permet le transfert de l'état logique et du code de chaque touche vers l'automate.
- le mode LCA permet d'activer le menu de modification de variables, d'appeler les textes d'Aide, de feuilleter les textes de plus de 2 lignes, d'acquitter le clignotement éventuel d'un texte Message.

La touche PLC/LCA permet de basculer d'un mode à l'autre :

- la diode "PLC" située à gauche des touches indique que le mode PLC est actif.
- la diode "LCA" située à gauche des touches indique que le mode LCA est actif.

#### Nota :

La sélection du mode PLC/LCA peut être interdite à l'utilisateur par les bits de la table mémoire. Ces bits permettent également à l'automate de forcer le mode LCA ou PLC.

## 3.2. Gestion du clavier en mode PLC ou LCA

L'ensemble du clavier peut être traité comme de simples entrées automate. L'état logique de chaque touche (appuyée ou relâchée) est donné par le bit associé dans la table mémoire quel que soit le mode sélectionné ; PLC ou LCA.

L'appui sur l'une des touches du clavier entraîne la mise à 1 du bit correspondant dans la table mémoire. Le relâchement de la touche remet ce bit à 0.

## 3.3. Lecture du code de la touche en mode PLC

A chaque appui d'une touche fonction un code de touche est transféré vers l'automate. Ce code permet d'identifier la dernière touche actionnée.

Le code binaire de la touche est transféré lors de l'appui de la touche et reste valide jusqu'à l'appui d'une autre touche.

## 3.4. Allumage et extinction des diodes de signalisation

Associées aux touches de fonction, les diodes de signalisation permettent de guider l'opérateur en lui signalant les touches autorisées, les actions à confirmer, ...

A chaque touche de fonction est associée 1 diode verte de signalisation. Les diodes sont à traiter comme de simples sorties automate, l'état de fonctionnement de chaque diode (éteint, allumé, clignotant court, clignotant long) est programmé dans les bits de poids identique.

#### Nota :

La diode d'état **"ERR"** située à gauche du terminal LCA signale une erreur de communication entre le terminal LCA et l'automate.

## 3.5. Affichage des textes

Pour indiquer clairement à l'opérateur le fonctionnement de la machine : données de production, messages d'alarmes, messages de défauts... le terminal LCA met à votre disposition différents types de messages dont la priorité à l'affichage est gérée par le terminal lui-même.

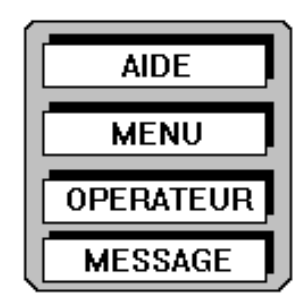

# Les textes apparaissent à l'opérateur en fonction de leur degré d'importance et d'urgence.

Liste des différents types de textes :

| <b>Textes OPERATEUR</b> |               | Priorité basse |
|-------------------------|---------------|----------------|
| <b>Textes MESSAGE</b>   | d' INDICATION |                |
|                         | de DEFAUT     |                |
| Textes Menus            |               | $\downarrow$   |
| Textes d' AIDE          |               | Priorité haute |

### **3.5.1. Textes OPERATEUR**

Ils servent à indiquer à l'opérateur le fonctionnement normal de la machine. Ils sont au nombre de 256 et sont programmables sur 2 lignes de 40 caractères.

Nota :

Le texte Opérateur n° 000 est affiché à la mise sous tension du terminal LCA 250.

## **3.5.2. Textes MESSAGE**

Ils servent à informer l'opérateur du fonctionnement de la machine. Selon le niveau d'importance, 2 types de Messages de priorité différente pourront être affichés.

L'affichage des textes Message pour chaque catégorie, Indication - Défaut, est tributaire d'une autorisation d'affichage. (*Voir le chapitre NIVEAUX DE PRIORITE DES TEXTES A L'AFFICHAGE*)

Les textes Message sont au nombre de 1024 et sont programmables de 1 à 32 lignes de 40 caractères. Le terminal LCA 250 affiche toujours les 2 premières lignes du message. L'opérateur peut appeler, en mode LCA, les lignes suivantes grâce à la touche  $[\Psi]$ , une action sur la touche  $[\uparrow]$  permet de revenir aux premières lignes.

L'affectation de chaque texte Message dans l'une des 2 catégories, Indication - Défaut, se fait de façon individuelle par programmation.

Les textes Messages peuvent être programmés clignotant et ce jusqu'à acquittement par l'opérateur à l'aide de la touche [-] du terminal LCA.

Les textes Message sont appelés en positionnant à 1 le bit correspondant au numéro du message, l'appel des messages peut ainsi être comparé au positionnement d'une sortie automate.

## 3.5.3. Textes d'AIDE

Ils sont employés en tant que textes d'Aide à l'opérateur et sont affichés, en mode LCA, lorsque la touche [HELP] est appuyée.

# Il existe un texte d'Aide pour chaque texte Opérateur, texte Menu, texte Message ils sont programmables de 2 à 32 lignes de 40 caractères.

Le terminal LCA 250 affiche toujours les 2 premières lignes du message. L'opérateur peut appeler les lignes suivantes grâce à la touche  $[\bullet]$ , une action sur la touche  $[\uparrow]$  permet de revenir aux premières lignes, la touche [HELP] restant appuyée.

### 3.5.4. Textes MENU

#### Ils sont utilisés pour constituer les différentes étapes du menu servant à paramétrer la machine. Ils sont au nombre de 256 et sont programmables sur 2 lignes de 40 caractères pour le terminal LCA 250.

Le Menu est appelé, en mode LCA, par la touche [**EDIT**] du terminal LCA 250. L'opérateur peut alors à l'aide des touches [→] et [←] se déplacer dans le Menu. La touche [↑] permet d'aller au premier texte Menu et la touche [↓] permet d'accéder au dernier texte Menu. Une nouvelle action de la touche [**EDIT**] permet de sortir du Menu.

#### Nota 1 :

L'accès au menu peut être verrouillé par un bit de la table mémoire. La modification des variables consigne, dans les textes Menu, peut être interdite par un bit de la table mémoire.

#### Nota 2 :

Si dans le Menu, aucune touche n'est actionnée pendant un temps programmable, le Menu est automatiquement désactivé. Ce temps est défini à l'aide du logiciel LCAPRO dans la fenêtre "Projet" - "Temps". Lorsque ce temps est nul, la sortie automatique du Menu est désactivée.

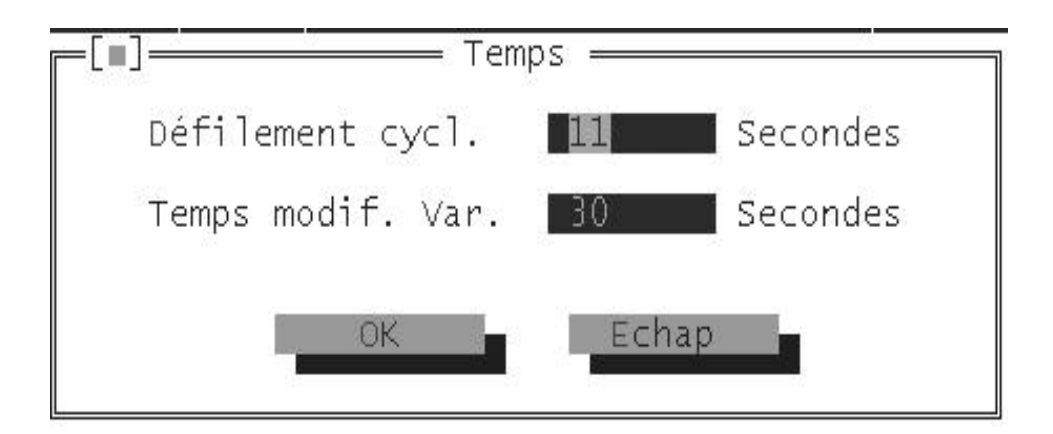

## Modification des variables dans le Menu

- 1° Appeler le Menu, en mode LCA, par la touche [EDIT].
- 2° Sélectionner le texte Menu par les touches [→] et [←] et le valider par la touche [↓]. Le curseur clignote alors sur la première variable du texte.
- 3° Se déplacer de variable en variable par les touches [→] et [←]. La modification de la variable s'effectue alors par incrémentation ou décrémentation de la valeur à l'aide des touches [↑] et [↓]. La validation de la nouvelle valeur de la variable s'effectue par la touche [-].
- 4° Si la valeur de la variable n'est pas conforme à la programmation effectuée dans le terminal LCA, sa valeur est remplacée par des carrés noirs à l'affichage.
- 5° Une valeur non validée par la touche [+] sera quand même prise en compte dès que l'une des touches de déplacement est actionnée ou que le Menu est désactivé.
- 6° Pour sélectionner à nouveau un texte Menu (comme au 1°), déplacer le curseur sur la dernière variable et appuyer sur la touche [-].

Pour les textes menus il est possible de programmer, grâce au menu <<PROJET>> et par la commande Firmware, le texte devant être affiché lors de l'appel du menu par la touche [EDIT] du terminal LCA 250.

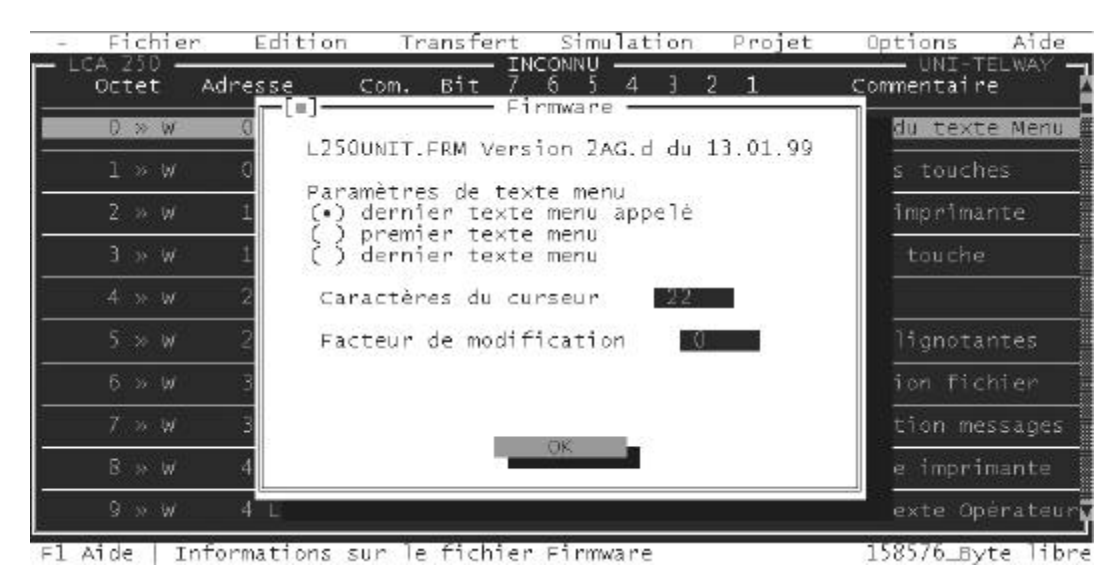

#### Il y a 3 possibilités :

L'opérateur se retrouve sur le dernier texte menu appelé ou toujours sur le premier texte menu ou toujours sur le dernier texte menu.

La commande "caractères du curseur" permet de programmer le caractère que l'opérateur aura à l'affichage au moment de la saisie des variables. La valeur de ce caractère est donnée en décimale.

La commande "Facteur de modification" permet, lors d'une modification de variable, de programmer la vitesse d'incrémentation ou de décrémentation de la variable. Cette valeur est programmable de 0 à 9. La valeur 0 étant la vitesse normale de modification des variables. La valeur 1 étant la vitesse la plus lente et 9 la vitesse la plus rapide.

## 3.6. Variables

Pour être complet un message se doit d'afficher également les consignes et les paramètres de fonctionnement. Pour ce faire, le terminal LCA met à votre disposition des **variables externes et variables internes**.

Les variables externes sont les paramètres et les données dont dispose l'automate ; ces variables sont mémorisées dans la table mémoire. L'insertion de ces variables dans les messages est effectuée automatiquement par le terminal LCA.

Les variables internes sont des informations mémorisées dans le terminal LCA, c'est lui qui se charge de les réactualiser. Les variables internes sont du type : nombres de textes Message mémorisés par catégorie de priorité, numéro du message à l'affichage, ...

Chaque ligne des différents textes à afficher peut comporter jusqu'à 40 variables.

Elles peuvent être définies comme des :

- \* valeurs courantes : elles ne sont pas modifiables par l'opérateur et sont transmises par l'automate au terminal LCA.
- \* valeurs de consigne : elles sont modifiables par l'opérateur dans les textes Menu. Les données, une fois introduites à partir des touches du terminal LCA, sont transmises à l'automate.

## **3.6.1.** Variables externes

Ces variables sont mémorisées dans les octets 138 à 255 de la table mémoire.

7 formats de variables sont disponibles : BIT, STRING, BCD, BIN, ASCII, WORD, TIMER

## Les variables peuvent être des données numériques ou des textes

#### Nota 1 :

Une variable peut être programmée à une adresse de texte Message

AUDIN - 8, avenue de la malle - 51370 Saint Brice Courcelles - Tel : 03.26.04.20.21 - Fax : 03.26.04.28.20 - Web : http: www.audin.fr - Email : info@audin.fr

## 3.6.1.1. Variable BIT

## Les variables BIT sont identifiables à des interrupteurs à 2 positions.

Pour chaque état logique 0 ou 1 de la variable BIT, le terminal LCA affichera le texte alphanumérique associé. Ces textes associés, de maximum 40 caractères, sont mémorisés dans le terminal LCA.

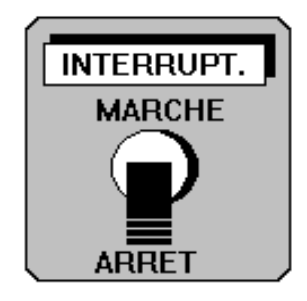

# Un seul bit de la table mémoire est nécessaire pour mémoriser une telle variable.

Le changement d'état d'une variable BIT, lorsqu'elle est définie en tant que CONSIGNE, est effectué par l'opérateur dans le **Menu** à l'aide des touches [ $\uparrow$ ] et [ $\checkmark$ ] du terminal LCA. Le changement de la variable est à confirmer par la touche [ $\dashv$ ].

Exemple :

Le moteur d'entraînement du tapis roulant est : A L'ARRET

Message fixe

Variable BIT, valeur 0

Le moteur d'entraînement du tapis roulant est : EN MARCHE

Message fixe

Variable BIT, valeur 1

**3.6.1.2. Variable STRING** 

# Les variables STRING sont identifiables à des commutateurs à maxi 256 positions.

Pour chaque valeur 0 à 255 de la variable, le terminal LCA affichera le texte alphanumérique associé. Ces textes associés, de maximum 40 caractères, sont mémorisés dans le terminal LCA.

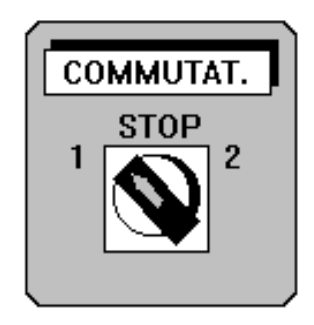

#### Un octet mémoire est nécessaire pour mémoriser une telle variable.

Le changement d'état d'une variable STRING lorsqu'elle est définie en tant que CONSIGNE, est effectué par l'opérateur dans le **Menu** à l'aide des touches  $[\clubsuit]$  et  $[\bigstar]$  du terminal LCA. Le changement de la variable est à confirmer par la touche [-J].

#### Exemple :

| L'installation fonctionne en mode | : MANUEL<br>/\/<br>Variable STRING, valeur 0 = 0000 0000      |
|-----------------------------------|---------------------------------------------------------------|
| L'installation fonctionne en mode | : AUTOMATIQUE<br>/\/<br>Variable STRING, valeur 1 = 0000 0001 |
| L'installation fonctionne en mode | : PAS A PAS<br>/\/<br>Variable STRING, valeur 2 = 0000 0010   |
| L'installation fonctionne en mode | : REGLAGE<br>/\/<br>Variable STRING, valeur 3 = 0000 0011     |

#### 3.6.1.3. Variable BCD

Les variables BCD permettent l'affichage ou l'introduction de données directement mémorisées en code BCD dans la table mémoire de l'automate.

Il va de soit que l'affichage et l'introduction de ces variables se fait de façon décimale.

| VARI/          | BLE | s I         |
|----------------|-----|-------------|
| + +<br>1 4<br> | + 6 | +<br>8<br>- |

#### format de la variable BCD :

BCD valeur sur 8 bits, soit 2 digits, maximum 99, 1 octet mémoire est nécessaire pour la mémorisation de la variable.

Le nombre de digits que doit prendre cette variable à l'affichage est programmable ; ceci permet d'optimiser la place réservée à cette variable dans un texte. Par contre, les bits affectés aux digits non utilisés ne peuvent pas être employés pour une autre fonction.

La modification d'une variable BCD, lorsqu'elle est définie en tant que CONSIGNE, est effectuée par l'opérateur dans le **Menu** à l'aide des touches [ $\clubsuit$ ] et [ $\bigstar$ ] du terminal LCA. Le changement de la variable est à confirmer par la touche [ $\dashv$ ].

<u>Exemple :</u>

 **3.6.1.4. Variable BINAIRE** 

Les variables BIN permettent l'affichage ou l'introduction de données directement mémorisées en code binaire dans la table mémoire de l'automate.

Il va de soit que l'affichage et l'introduction de ces variables se font de façon décimale.

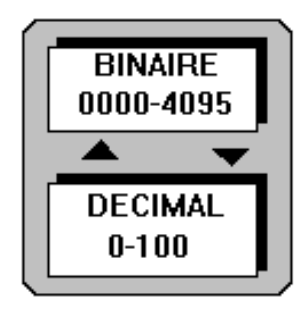

Il est possible de définir les valeurs minimum et maximum que peut prendre chaque variable BIN.

Si l'opérateur introduit une valeur hors tolérances, le terminal LCA affiche automatiquement :

\* la valeur minimum si la valeur introduite est inférieure au seuil programmé.

\* la valeur maximum si la valeur introduite est supérieure au seuil programmé.

La modification d'une variable BIN définie en tant que CONSIGNE est effectuée par l'opérateur dans le **Menu** à l'aide des touches  $[\Psi]$  et  $[\uparrow]$  du terminal LCA. Le changement de la variable est à confirmer par la touche [-].

Les tests effectués lors de la modification d'une variable sont entièrement gérés par le terminal LCA. L'automate est entièrement déchargé de ces tâches, il est sûr de trouver la bonne valeur dans la table mémoire.

Il est également possible de réaliser une conversion d'échelle entre la valeur introduite au clavier et la valeur mémorisée dans la table mémoire de l'automate.

Cette mise à l'échelle est validée par la commande "[] mise à l'échelle" lors de l'édition de la variable.

#### <u>Exemple :</u>

Température d'extrusion :+152.6 °C

Variable VBIN-WORD

3.6.1.5. Variable ASCII

Les variables ASCII permettent l'affichage ou l'introduction de données directement mémorisées en code ASCII dans la table mémoire de l'automate.

La longueur de la variable ASCII est de 1 caractère.

Chaque caractère nécessite un octet mémoire (8 bits).

Le changement d'état de chaque caractère d'une variable ASCII, lorsqu'elle est définie en tant que CONSIGNE, est effectué par l'opérateur dans le **Menu** à l'aide des touches  $[\Psi]$  et  $[\uparrow]$  du terminal LCA. Le changement de la variable est à confirmer par la touche  $[\dashv]$ .

Exemple :

Nom de l'opérateur : MARTIN \\_\_\_\_\_/ 6 Variables ASCII

## 3.6.1.6. Variable WORD

Les variables WORD permettent l'affichage et la modification de deux octets de la table mémoire dans différents formats.

KH: format hexadécimal. Une telle variable occupe 4 digits à l'affichage.
KM: format binaire. Une telle variable occupe 17 digits à l'affichage.
KY: format décimal pour chaque octet. Une telle variable occupe 7 digits à l'affichage.

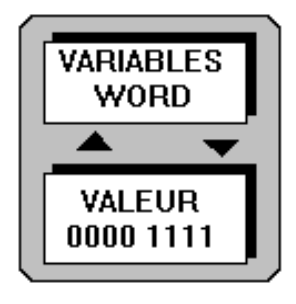

Le changement d'état d'une variable WORD, lorsqu'elle est définie en tant que CONSIGNE, peut être effectué par l'opérateur dans le **Menu** à l'aide des touches  $[\Psi]$  et  $[\uparrow]$  du terminal LCA. Le changement de la variable est à confirmer par la touche [-].

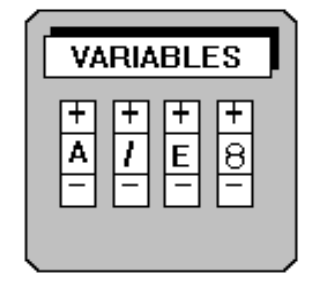

### **3.6.1.7. Variable TIMER**

Les variables TIMER permettent l'affichage ou l'introduction de données directement mémorisées dans la table mémoire de l'automate dans un code spécifique aux automates Siemens.

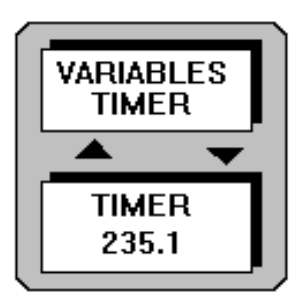

Cette variable utilise 2 octets mémoire et se présente de la façon suivante dans la table mémoire :

« 00dd cccc bbbb aaaa »

aaaa = valeur BCD (0...9) unité du mot bbbb = valeur BCD (0...9) dizaine du mot cccc = valeur BCD (0...9) centaine du mot dd = valeur de la base de temps du mot (0...3)

A l'affichage cette variable prend 3 digits pour les unités, dizaines, centaines puis est suivie d'un texte associé de maximum 37 caractères pour chaque valeur de la base de temps (00, 01, 10, 11).

Le changement d'état d'une variable TIMER, lorsqu'elle est définie en tant que CONSIGNE, peut être effectué par l'opérateur dans le **Menu** à l'aide des touches  $[\clubsuit]$  et  $[\bigstar]$  du terminal LCA. Le changement de la variable est à confirmer par la touche  $[\dashv]$ .

<u>Exemple :</u>

Modification de la temporisation 1: 452 \* 10 milli-secondes

Variable TIMER

**452 :** valeur BCD de la temporisation (cccc bbbb aaaa)

\* 10 milli-secondes : texte associé à la valeur de la base de temps (dd)

## 3.6.2. Variables internes

## Le terminal LCA met à votre disposition 4 variables internes dont l'affectation est prédéfinie.

Ces variables peuvent être insérées dans les différents messages programmés dans le terminal LCA.

| NOM            | DESCRIPTION                           |   | ТҮРЕ     |
|----------------|---------------------------------------|---|----------|
| [INDICATION]   | Nb. de Messages INDICATION en mémoire | 4 | courante |
| [DEFAUT]       | Nb. de Messages DEFAUT en mémoire     | 4 | courante |
| [NUMERO_TEXTE] | Numéro du texte appelé                | 4 | courante |
| [MESSAGE]      | Nb. de Messages appelés               | 4 | courante |

## 3.7. Niveaux de priorité des textes à l'affichage

## 3.7.1. Liste des priorités

### Le terminal LCA permet de gérer 5 niveaux de priorité.

L'affichage des différents textes est hiérarchisé par une gestion de priorité interne au terminal LCA.

Liste des différents types de textes et de leur niveau de priorité :

| MESSAGES                              |   | NIVEAU | PRIORITE     |
|---------------------------------------|---|--------|--------------|
| Textes Opérateur                      |   | 0      | Faible       |
| Textes Message - Catégorie Indication | Ι | 1      | I            |
| Textes Message - Catégorie Défaut     | D | 2      | I            |
| Textes Menu                           | Μ | 3      | $\downarrow$ |
| Textes d'Aide                         |   | 4      | Forte        |

Il est nécessaire d'affecter, lors de la programmation, à chaque texte Message une catégorie de priorité en fonction de l'importance de son contenu.

Les textes d'Aide sont prioritaires sur tous les autres textes. Ils sont affichés, en mode LCA uniquement, lorsque la touche [HELP] est activée.

## 3.7.2. Validation des niveaux de priorité

#### Le terminal LCA affiche toujours le texte ayant la priorité la plus élevée.

Il est néanmoins possible d'afficher des textes de priorité inférieure, grâce aux bits de commande de la table mémoire.

La priorité d'affichage des textes d'Aide ne peut être dévalidée. En effet, le texte d'Aide appelé lors de l'appui de la touche [HELP] dépend du texte actuellement à l'affichage.

A chaque **texte Opérateur, texte Menu, texte Message d'Indication, texte Message de Défaut** est associé un texte d'Aide spécifique.

## 3.8. Mémorisation et affichage des textes Message

Nous avons vu, dans le chapitre *AFFICHAGE DES TEXTES - Textes Message*, que l'appel d'un texte Message se fait en positionnant à 1 le bit correspondant au numéro du message.

Lorsque l'opérateur doit être informé de plusieurs anomalies simultanées, il est nécessaire d'appeler plusieurs textes Message en même temps. Le terminal LCA mémorise les 128 derniers textes Message, leur ordre d'affichage dépend du mode de mémorisation programmé.

#### Pour ce faire, le terminal LCA met à votre disposition 3 modes de mémorisation.

L'affectation d'un mode de mémorisation se fait par programmation.

#### **PREMIER** message avec scrutation :

Le plus ancien des textes appelés **dans sa classe de priorité** est affiché ; tous les autres textes appelés par la suite sont mémorisés. Après acquittement ( ou effacement ) de ce premier message, le second message sera affiché et ainsi de suite. La mémorisation "premier message" s'effectue donc du plus ancien message vers le plus récent.

L'opérateur peut en mode LCA visualiser les autres textes mémorisés grâce aux touches [→] et [←].

#### **DERNIER** message avec scrutation :

Le dernier texte appelé dans sa classe de priorité est affiché ; tous les textes précédemment appelés restent mémorisés jusqu'à leur acquittement. Après acquittement ( ou effacement ) de ce dernier message, l'avant dernier message sera à nouveau affiché et ainsi de suite. La mémorisation du "dernier message" s'effectue donc du plus récent message vers le plus ancien.

L'opérateur peut en mode LCA visualiser les autres textes mémorisés grâce aux touches [→] et [←].

## Message CYCLIQUE :

Tous les textes Message mémorisés sont affichés de façon cyclique dans leur classe de priorité. Le temps de défilement est programmable en secondes à l'aide du logiciel de programmation. Il est initialisé par Défaut à 10 secondes.

## 3.9. Créer son propre caractère

### Le terminal LCA autorise la création de 8 caractères spécifiques qui n'existe pas dans la table ASCII. Ces 8 caractères sont intégrés dans la table des caractères ASCII aux adresses 08h à 0Fh.

Un caractère se compose d'une matrice de 5 x 8 points ( 8 lignes à 5 colonnes).

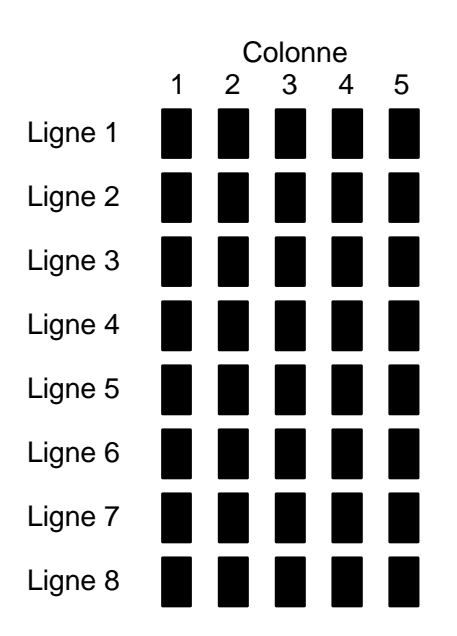

Un caractère spécifique se compose en allumant ou non les différents points de la matrice par programmation.

#### Exemple :

Créer le caractère flèche vers le bas

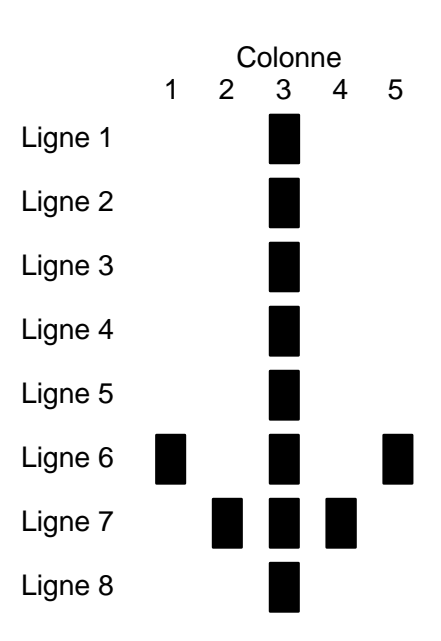

AUDIN - 8, avenue de la malle - 51370 Saint Brice Courcelles - Tel : 03.26.04.20.21 - Fax : 03.26.04.28.20 - Web : http://www.audin.fr - Email : info@audin.fr

## 4. LISTE D'AFFECTATION DES OCTETS MEMOIRE

La liste d'affectation permet d'affecter l'adresse de chaque octet de la table mémoire du terminal LCA à une adresse quelconque dans la mémoire de l'automate.

# Cette liste d'affectation se programme, à l'aide du logiciel de programmation, dans la fenêtre 'EDITION - LISTE D'AFFECTATION'.

La programmation peut être réalisée octet par octet ou affectée à toute la table mémoire, pour cela il suffit de mettre une croix dans la commande 'Zone d'affectation' en y spécifiant le nombre de mot.

## La zone des 256 octets mémoire n'a pas besoin d'être consécutive.

Les octets de la table mémoire peuvent être directement affectés à des sorties, entrées, bits internes, mots internes de l'automate, ...

Exemple pour un automate Siemens :

Les touches de fonction peuvent directement commander des sorties automate (AB1). Les entrées de l'automate peuvent directement appeler des messages... (MB25, DB50 DW21..)

Textes messages 0 à 7 sont appelés par l'automate dans le MB1 Touches de fonction F1 à F7 commandent directement des sorties AB2 Les leds associées aux touches de fonction sont appelées par le DW5 du DB21...

## **5. DESCRIPTION DE LA TABLE MEMOIRE**

## 5.1. Numéro du texte Menu, octet 0

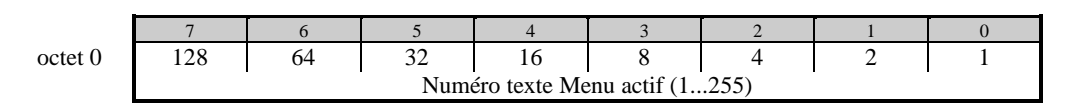

L'octet 0 permet de signaler à l'automate que l'opérateur a appelé les textes Menus en indiquant le numéro du texte affiché.

## 5.2. Touches fonction, octet 1

|         | 7                | 6   | 5   | 4   | 3   | 2   | 1   | 0        |
|---------|------------------|-----|-----|-----|-----|-----|-----|----------|
| octet 1 | F 1              | F 2 | F 3 | F 4 | F 5 | F 6 | F 7 | Présence |
|         | Touches fonction |     |     |     |     |     | LCA |          |

Bit 0 Le bit 0 permet de vérifier la communication entre le terminal LCA et l'automate. Ce bit est cycliquement mis à 1 par le terminal LCA.

Bit 1 à 7 L'appui sur l'une des touches du clavier entraîne la mise à 1 d'un bit de la table mémoire. Le relâchement de la touche remet ce bit à 0.

## 5.3. Code des touches, octet 3

|         | 7       | 6       | 5 | 4 | 3 | 2   | 1            | 0  |
|---------|---------|---------|---|---|---|-----|--------------|----|
| octet 3 | LCA/PLC | LCA/PLC |   |   |   | 4   | 2            | 1  |
|         | Mode    | Touche  |   |   |   | Cod | le touche (1 | 7) |

Bit 0 à 2 Permet d'identifier la dernière touche actionnée. Le code binaire de la touche est transféré lors de l'appui de la touche et reste valide jusqu'à l'appui d'une autre touche.

| Touche | Bit 2 | Bit 1 | Bit 0 |
|--------|-------|-------|-------|
| F1     | 0     | 0     | 1     |
| F2     | 0     | 1     | 0     |
| F3     | 0     | 1     | 1     |
| F4     | 1     | 0     | 0     |
| F5     | 1     | 0     | 1     |
| F6     | 1     | 1     | 0     |
| F7     | 1     | 1     | 1     |

- Bit 6 L'appui sur la touche [PLC/LCA] entraîne la mise à 1 de ce bit. Le relâchement de la touche remet ce bit à 0.
- Bit 7 Signale si l'opérateur travaille en mode LCA ou PLC A l'état 0 indique le mode PLC (transfert de l'état logique des touches vers l'automate) A l'état 1 indique le mode LCA (fonction interne au terminal LCA)

5.4. Diodes de signalisation, octet 4, 5

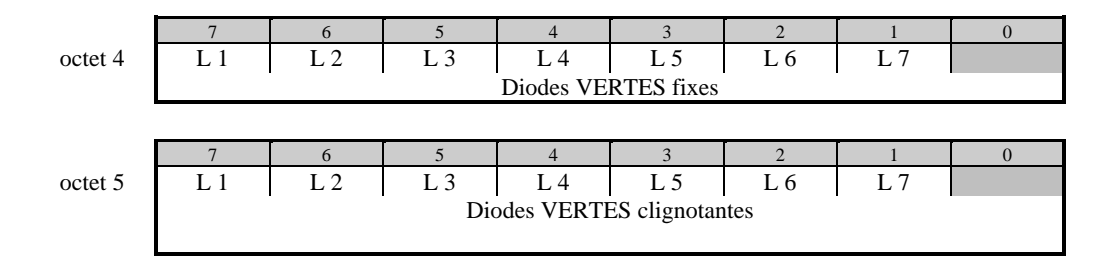

A chaque touche de fonction est associé une diode de signalisation. Les diodes sont à traiter comme de simples sorties automates, l'état de fonctionnement de chaque diode (éteint, allumé, clignotement court, clignotement long) est programmé dans les octets 4 et 5.

| Bit n°x de l'octet 4 | Bit n°x de l'octet 5 | DIODE             |
|----------------------|----------------------|-------------------|
| 0                    | 0                    | Eteinte           |
| 1                    | 0                    | Allumée           |
| 0                    | 1                    | Clignotante long  |
| 1                    | 1                    | Clignotante court |

## 5.5. Sélection ficher, octet 6

octet 6

| 7 | 6 | 5 | 4 | 3 | 2 | 1 | 0         |
|---|---|---|---|---|---|---|-----------|
|   |   |   |   |   |   |   | Sélection |
|   |   |   |   |   |   |   | Fichier   |

Le terminal LCA permet de mémoriser 2 fichiers programme. Ces 2 fichiers peuvent être deux programmes différents ou 1 programme en 2 langues. La sélection du fichier de travail est réalisée par le bit 0 de l'octet 6.

Bit 0 A l'état 0 indique que c'est le fichier 1 qui est appelé A l'état 1 indique que c'est le fichier 2 qui est appelé

#### Nota 1 :

Lors de l'utilisation du fichier 2 la table d'affectation est identique au fichier 1.

## 5.6. Autorisation d'affichage, mémorisation des messages, octet 7

|         | 7           | 6           | 5         | 4           | 3    | 2      | 1      | 0     |
|---------|-------------|-------------|-----------|-------------|------|--------|--------|-------|
| octet 7 | D           | Ι           | I/D       | I/D         | Menu | PLC    | LCA    | CONS. |
|         | Autorisatio | n affichage | Mode de m | émorisation |      | Autori | sation |       |

| Bit 0 | A l'état 0 autorise la modification des consignes                         |
|-------|---------------------------------------------------------------------------|
|       | A l'état 1 n'autorise pas la modification des consignes                   |
| Bit 1 | A l'état 0 validation de la touche [PLC/LCA]                              |
|       | A l'état 1 verrouillage de la touche [PLC/LCA] en mode LCA (mode interne) |
| Bit 2 | A l'état 0 validation de la touche [PLC/LCA]                              |
|       | A l'état 1 verrouillage de la touche [PLC/LCA] en mode PLC                |
| Bit 3 | A l'état 0 autorisation d'affichage des textes Menu                       |
|       | A l'état 1 Pas d'autorisation d'affichage des textes Menu                 |
|       |                                                                           |

Bit 4 et 5 Mode de mémorisation des textes Messages Indication Défaut.

L'affectation du mode de mémorisation se fait par programmation. Le terminal permet de mémoriser les 128 derniers messages Indication et les 128 derniers messages Défaut.

| Bit 5 | Bit 4 |                   |
|-------|-------|-------------------|
| 0     | 0     | Dernier message   |
| 0     | 1     | Premier message   |
| 1     | 0     | Message cyclique  |
| 1     | 1     | Fonction réservée |

Bit 6 A l'état 0 autorisation d'affichage des textes Messages Indication

A l'état 1 pas d'autorisation d'affichage des textes Messages Indication

Bit 7 A l'état 0 autorisation d'affichage des textes Messages Défaut

A l'état 1 pas d'autorisation d'affichage des textes Messages Défaut

## 5.7. Textes Opérateurs, octet 9

octet 9

|   | 7   | 6  | 5  | 4            | 3           | 2  | 1 | 0 |
|---|-----|----|----|--------------|-------------|----|---|---|
| ) | 128 | 64 | 32 | 16           | 8           | 4  | 2 | 1 |
|   |     |    | А  | ppel des tex | tes Opérate | ur |   |   |

L'octet 9 permet d'appeler les textes Opérateurs de façon numérique (0 à 255).

5.8. Appel des textes Messages, octet 10 à 137

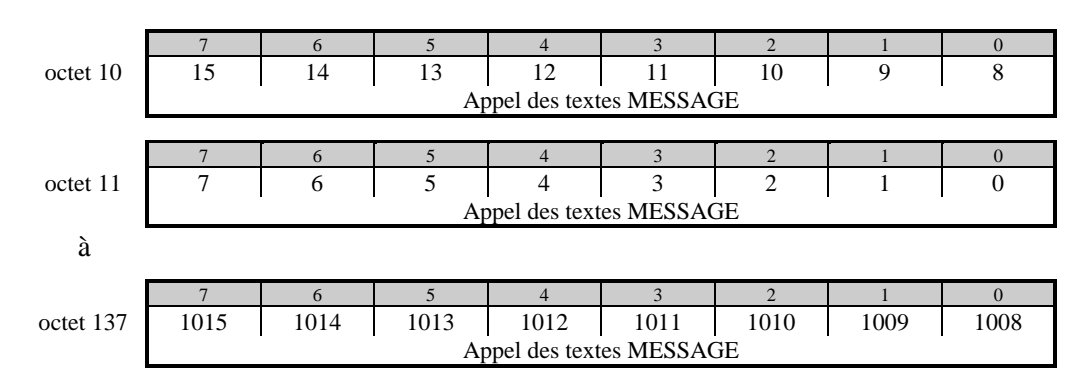

Les textes Messages sont au nombre de 1024 et sont programmables de 1 à 32 lignes de 40 caractères. Les textes Messages sont appelés en positionnant à 1 le bit correspondant au numéro du message, l'appel des messages peut ainsi être comparé au positionnement d'une sortie automate.

#### Nota :

Les octets réservés aux textes Messages peuvent être utilisés pour les variables.

## 5.9. Variables, octet 138 à 255

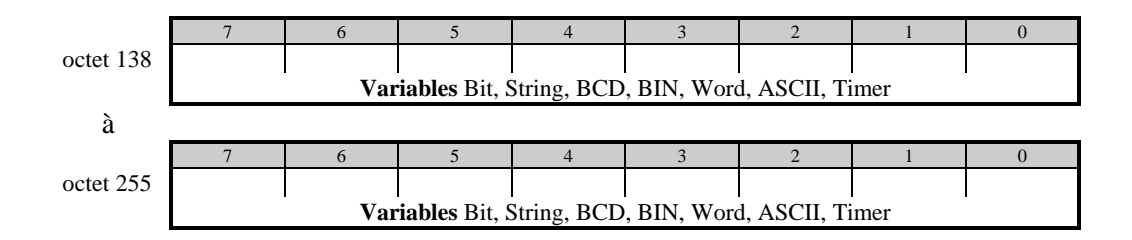

Pour être complet un message se doit d'afficher également les consignes et les paramètres de fonctionnement. La zone des variables se situe entre l'octet 138 et 255.

Les variables peuvent également utiliser les octets des textes Messages.

## 6. ELEMENTS DE MISE EN OEUVRE

## 6.1. Diodes d'état

Ces 3 diodes indiquent le mode de fonctionnement du terminal LCA.

## 6.1.1. Diode verte "PLC" allumée :

L'état des touches F1 à F7 et le code de la touche appuyée sont transférés vers l'automate.

## 6.1.2. Diode verte LCA allumée :

L'état des touches F1 à F7 est transféré vers l'automate. Les touches permettent de modifier également les variables dans les textes Menu, de visualiser les textes d'Aide, ou d'acquitter le clignotement des textes messages.

## 6.1.3. Diode rouge ERR :

## Le terminal LCA signale une erreur de communication avec l'automate.

## Diode ALLUMEE :

La communication avec l'automate n'a pas encore été établie depuis la mise sous tension du terminal LCA

## Diode CLIGNOTANTE :

## 6.2. Mémorisation des fichiers dans le terminal LCA

Le terminal LCA permet de mémoriser soit un fichier de 34 KB soit deux fichiers de 17 KB.

Cette sélection est réalisée lors de la compilation du programme avec le logiciel LCAPRO.

L'automate peut à tout moment, si deux fichiers sont programmés, basculer d'un fichier à l'autre grâce à un bit de commande.

6.3.2. Connecteur RS422 / RS485

## 6.3. Raccordements

## 6.3.1. Connecteur RS232 / TTY

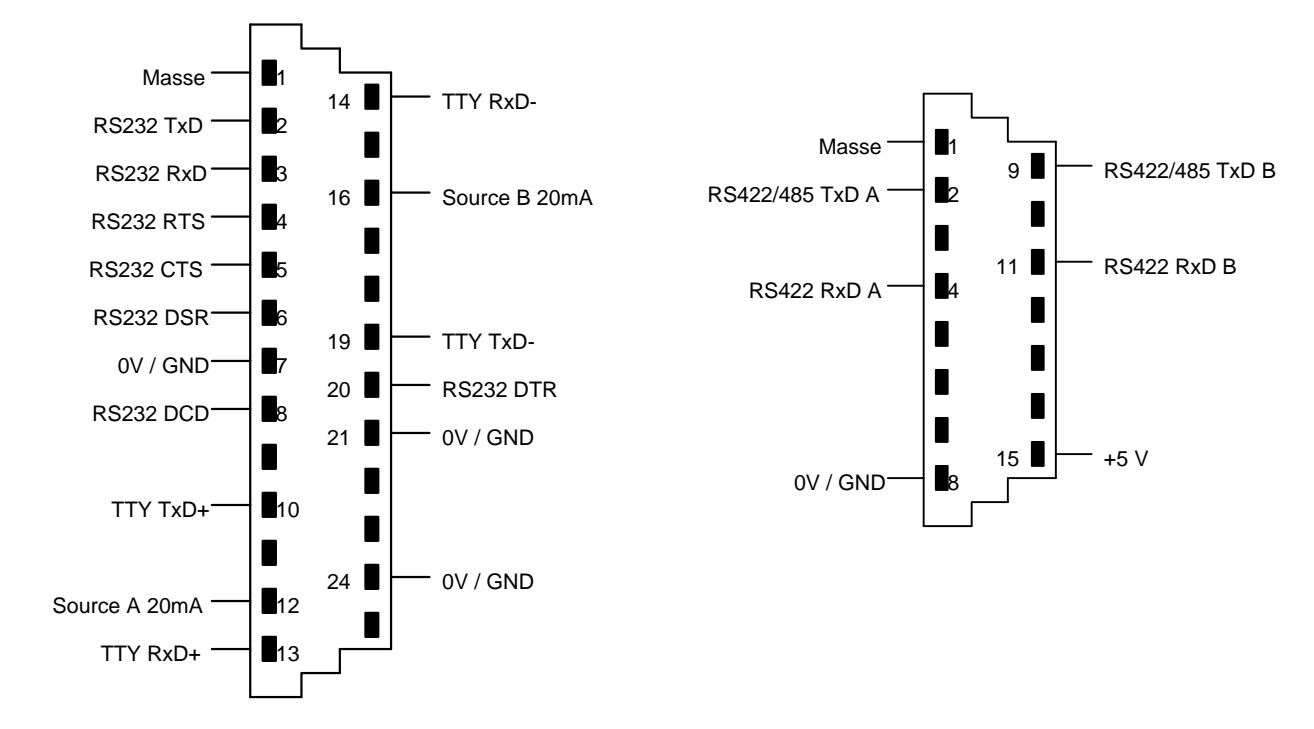

## 6.3.3. Câble de programmation / simulation PCS 733

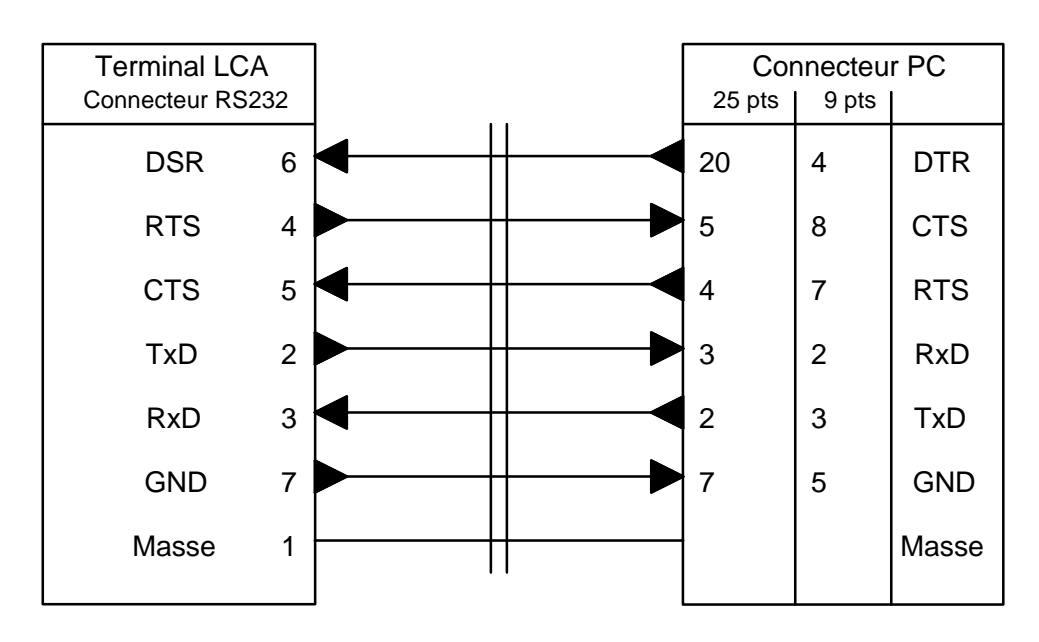

## 7. TABLE DES CARACTERES ASCII

|     | ٠      |    | 0 | a | Ρ | ` | P | Б | α  |   | 0              | À | Ð | à | ų× |
|-----|--------|----|---|---|---|---|---|---|----|---|----------------|---|---|---|----|
|     | 4      | !  | 1 | A | Q | Э | ۹ | Д | ł  | i | ±              | Á | Ñ | á | ñ  |
|     | "      | 11 | 2 | В | R | b | r | Ж | Г  | ¢ | 2              | Â | Ò | â | ò  |
|     | ,,     | #  | 3 | С | S | С | s | 3 | π  | £ | З              | Ã | Ó | ã | ó  |
|     | \$     | \$ | 4 | D | Τ | d | t | И | Σ  | × | P <sub>t</sub> | Ä | ô | ä | ô  |
|     | Ŧ      | 7  | 5 | Ε | U | е | u | Й | σ  | ¥ | μ              | Å | õ | å | õ  |
|     | •      | &  | 6 | F | V | f | v | Л | Ŋ  | 1 | 9              | Æ | Ö | æ | ö  |
|     | ų      | ,  | 7 | G | ω | 9 | ω | П | τ  | 8 | •              | Ç | × | ç | ÷  |
| (1) | Ť      | (  | 8 | Н | Х | h | × | У | ٠  | f | ω              | È | ₽ | è | ¢  |
| (2) | Ŷ      | )  | 9 | Ι | Y | i | ч | Ц | θ  | œ | 1              | É | Ù | é | ù  |
| (3) | ÷      | *  | : | J | Ζ | j | z | Ч | Ω  | a | ₽              | Ê | Ú | ê | ú  |
| (4) | ÷      | +  | ; | К | Γ | k | { | Ш | δ  | « | »              | Ë | Û | ë | û  |
| (5) | $\leq$ | ,  | < | L | ` | 1 | Ι | Щ | 67 | Ю | ¥              | Ì | Ü | ì | ü  |
| (6) | Σ      | -  | = | Μ | ] | m | > | Ъ | ٠  | я | ų              | Í | Ý | í | ý  |
| (7) | *      | •  | > | Ν | ^ | n | ~ | Ы | ε  |   | 34             | Î | Þ | î | ŀ  |
| (8) | Ŧ      | /  | ? | 0 | _ | ο | û | 3 | Π  | ٤ | Ċ              | Ï | ß | ï | ÿ  |
|     |        |    |   |   |   |   |   |   |    |   |                |   |   |   |    |

AUDIN - 8, avenue de la malle - 51370 Saint Brice Courcelles - Tel : 03.26.04.20.21 - Fax : 03.26.04.28.20 - Web : http: www.audin.fr - Email : info@audin.fr

## 8. CARACTERISTIQUES TECHNIQUES

| Tension d'alimentation            | 24 VDC ± 20%            |
|-----------------------------------|-------------------------|
| Consommation                      | 8 W                     |
| Affichage                         | LCD rétro-éclairé       |
| Hauteur des caractères            | 5 mm                    |
| Format des caractères             | Matrice 5 x 8           |
| Nombre de lignes d'affichage      | 2                       |
| Nombre de caractères par ligne    | 40                      |
| Jeu de caractères                 | International           |
| Mémoire                           | Flash-EEPROM            |
| Liaison série                     | RS232/TTY & RS422/RS485 |
| Température de fonctionnement     | 0 +50°C                 |
| Température de stockage           | -25 +70°C               |
| Poids approximatif                | 450 g                   |
| Indice de protection face avant   | IP 65                   |
| Indice de protection face arrière | IP 20                   |
| Dimensions (LxHxP)                | 216 x 84 x 57 mm        |
| Découpe (LxH)                     | 208 x 76 mm             |

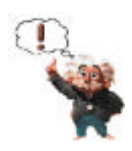

Le cavalier AUTO/PROG doit toujours rester sur la position AUTO même durant le transfert du programme PC vers API.

## MATERIEL CERTIFIE CONFORME NORME CE UL VDE

## 9 AIDE A LA PROGRAMMATION

## 9.1. Fenêtre de configuration

| §LCAPRO                                                             | IVO INDU<br>Logiciel de programm                                                                                        | S T R I E 5<br>nation: LCAPRO5.1      |  |
|---------------------------------------------------------------------|----------------------------------------------------------------------------------------------------|---------------------------------------|--|
| LCA starline<br>LCA 200<br>LCA 250<br>LCA 300<br>LCA 320<br>LCA 320 | API<br>HITACHI<br>KEYENCE<br>KLC.MOELLER<br>MITSUBISHI<br>OMEON<br>PHILIPS<br>SIEMENS S5<br>SIEMENS S7<br>TELEMECANIQUE | Protocole<br>TSX Direct<br>UNI-TELWAY |  |
| [X] Afficheur                                                       | international                                                                                                    |                                       |  |
|                                                                     |                                                                                                    | INFO                                  |  |

Dans cette fenêtre vous sélectionnez :

Le terminal LCA 250

L'automate de communication

Le protocole de communication

La touche <<OK>> permet de valider la sélection et la touche <<INFO>> permet d'appeler la fenêtre d'information.

Cette fenêtre donne toutes les références nécessaires, câbles, logiciels, en fonction de l'automate et du protocole sélectionné.

La sélection du jeu de caractères international est obligatoire pour le terminal LCA 250. A partir de la version LCAPRO V5.2 cette commande est automatiquement réalisée.

Lors de la programmation il possible de revenir sur la fenêtre de configuration afin de changer le type d'automate ou le protocole.

Après une validation par la touche <<OK>> la fenêtre de présentation générale de la table mémoire est affichée.

| - Fichie  | r Editio | ori ⊺rar | sfert | Simu | latio | n i | Proj | et Options Aide        |
|-----------|----------|----------|-------|------|-------|-----|------|------------------------|
| Octet     | Adresse  | Com, E   |       | 6 5  |       |     |      | Commentaire            |
| 0 » W     | ОНВ      | ->       |       |      |       | _   |      | Numero du texte Menu   |
| $1 \gg W$ | 0 LB     | ->       |       |      |       |     |      | Etats touches          |
|           | 1 HB     | ->       |       |      |       |     |      | Etat imprimante        |
| 3 × W     | 1 LB     | ->       |       |      |       |     |      | Code touche            |
| 4 ≫ W     | 2 HB     | 4-       |       |      |       |     |      | LED                    |
|           | 2 LB     | <        |       |      |       |     |      | LED clignotantes       |
| 6 × N     | 3 HB     |          |       |      |       |     |      | Sèlection fichier      |
|           | 3 LB     | 4-       |       |      |       |     | -    | Memorisation messages  |
|           | 4 HB     | 4-       |       |      |       |     |      | Commande imprimante    |
|           | 4 LB     | <        |       |      |       |     |      | Numèro texte Opérateur |
| FL Aide   |          | F3 Ouv   | n'i r |      |       | F10 | Men  | u 164512 Byte libre    |

Cette fenêtre permet la visualisation de toute la table mémoire par les touches montée et descente de votre PC. La touche F1 permet, à tout moment, d'appeler une aide en ligne.

| Byte 1                 | F 1 1                   | F 2   F                    | 5 <u>0</u> 4             | 0-3-                   | D 2 0                    | F 7 1              | -0          |
|------------------------|-------------------------|----------------------------|--------------------------|------------------------|--------------------------|--------------------|-------------|
| 69-26 A                |                         | H                          | H                        | <u></u>                | -HHHHH                   | pre                | 0<br>ésence |
| La touche<br>chaque to | [PLC/LCA]<br>tche et un | permet en<br>code spèci    | mode PLC d<br>Fique à la | le transfé<br>touche a | rer l'état<br>ppuyée.    | logique de         | 2           |
| Dans le b<br>par le bi | yte 1 l'ét<br>t associé | at logique<br>dans la tab  | de chaque<br>le mémoire  | touche ap              | puyée ou r               | elàchée est        | t donn      |
| La touche<br>l'affiche | [PLC/LCA]<br>ur: modifi | permet, en<br>cations de   | mode LCA,<br>variables   | d'active<br>dans les   | r des fonc<br>textes Men | tions inter<br>u.  | rnes à      |
| Le bit 0               | permet de<br>20/325 et  | vérifier la<br>l'automate. | communica<br>Ce bit es   | tion entr              | e l'affich<br>liquement  | eur LCA<br>à 1 par |             |

Démarrer un nouveau projet par le menu <<EDITER>> et la commande "NOUVEAU"

| Nouveau      | 20.91    |
|--------------|----------|
| Juvrir       | F3       |
| Inclure      | 2.1      |
| nregistrer   | E PZ     |
| mregiscer so |          |
| égertoire    |          |
| Imprimer     |          |
|              | 57055388 |
| onfiguration | Alt-A    |
| uittea.      | Alt-X    |

## 9.2. Programmation d'une variable

Le Menu << EDITER>>> et la commande "Variable" permet de programmer les différentes variables.

Exemple de programmation d'une variable :

|                                   | - Fichier Editio                                                           | DI Transfert Simulation F<br>DIVPROJETVOEMO_250.LCA<br>Variables | 'rojet Options Aide<br>UNI-TELWAY |
|-----------------------------------|----------------------------------------------------------------------------|------------------------------------------------------------------|-----------------------------------|
| Edition Transfert S               | Nom<br>BCD_1<br>Variable                                                   | ■<br>                                                            | Editer                            |
| Liste d'affectation               | BCD_1<br>BCD_1_consigne<br>BCD_2<br>BCD_2_consigne                         | BIN_WORD<br>BIN_WORD_cons<br>BIT<br>BIT_consigne                 | Copier                            |
| Texte Opérateur F5<br>Texte Menu  | BING_BYTE_CONS<br>BING_WORD<br>BING_WORD_CONS<br>BIN_BYTE<br>BIN_BYTE_CODS | [DEFAUT]<br>[NUMESSAGE]                                          | Renommer<br>Utilisé               |
| Texte Message F6<br>Texte Aide F7 |                                                                            | Octet 142   longueur<br>BCDCDUBANTE utilisé                      | Fin                               |
| Caractère                         | 1 Aide   Edition des                                                       | variables                                                        | 152912 Rute 116                   |

Une variable est définie par un nom de 16 caractères maximum. Les variables marqués par des [] sont des variables internes. Un ensemble de commandes permet de "copier", "effacer", "renommer" les variables. La commande "utilisé" réalise une liste croisée de la variable sélectionnée.

#### Exemple :

La commande "éditer" ouvre la fenêtre de programmation de la variable.

| - Fichier<br>LCA 250 —                                                         | Edition     | Transfert<br>D:\\C<br>Variable | Simulation<br>EMO_250.LCA —<br>BINO_BYTE' = | Projet | Options<br>UNI-1     | Ai<br>ELW/  |
|--------------------------------------------------------------------------------|-------------|--------------------------------|---------------------------------------------|--------|----------------------|-------------|
| Adresse<br>Octet 145                                                           | Díaite      |                                | de la vianta                                | C 7 N  | + /15 - 51+-2        |             |
| () BIT<br>() STRING<br>() BCD<br>() BINAIRE<br>() ASCII<br>() WORD<br>() TIMER | 2<br>Minimu | m Max                          | imum                                        |        | igne<br>eros non siç | <b>i</b> n. |
| Type<br>COURANTE<br>CONSIGNE                                                   |             |                                |                                             |        |                      |             |
|                                                                                |             | 0K                             | Echap                                       |        |                      |             |

La définition d'une variable se réalise de la façon suivante :

- Adresse Donner une adresse de la table mémoire, le logiciel donne automatiquement la première adresse de libre de la table mémoire
   Format Donner un format pour la variable
- Type Donner un type de variable
- Minimum Permet de borner les variables binaires

maximum

Digits Donne le nombre de digit utilisé pour la variable

Exemple de la liste de toutes les variables utilisées pour le programme DEMO :

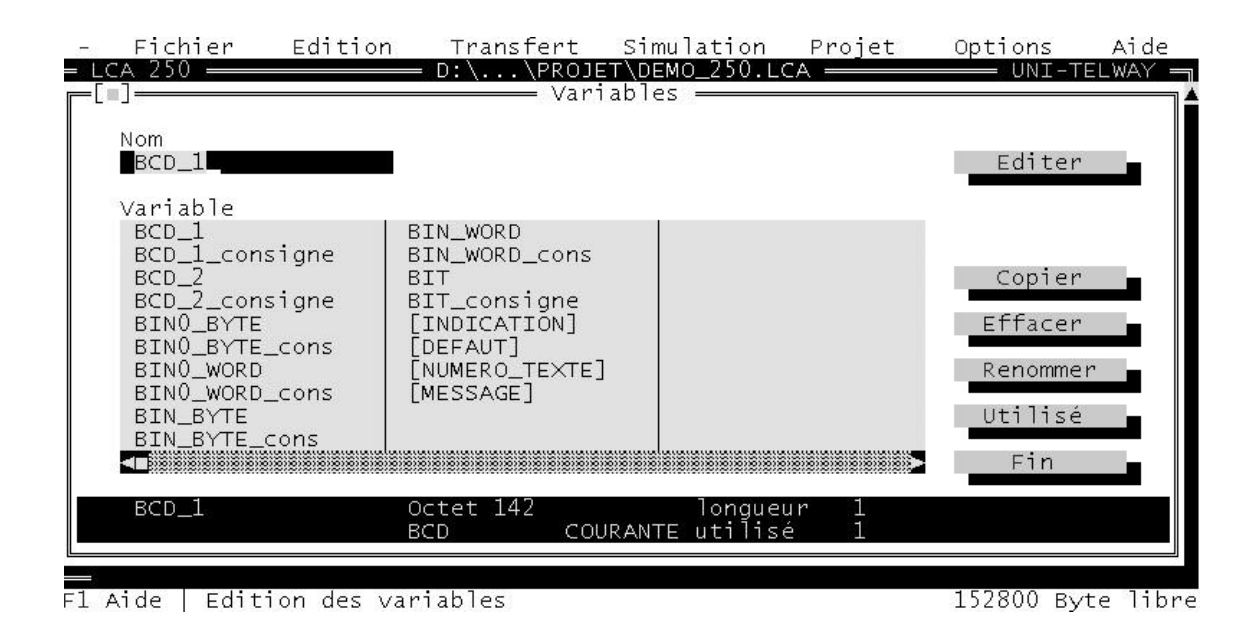

## 9.3. Programmation d'un texte opérateur

Le Menu << EDITER>> et la commande "Texte Opérateur" permet de programmer les textes opérateurs.

Exemple de programmation d'un texte opérateur :

| 1                                                                     | Fichier<br>LCA 250           | Edition | Transfert<br>- D: PROJ<br>- Texte                                  | Simulation<br>ET\DEMO_250.L<br>Opérateur                           | Projet<br>CA | Options                | Aide<br>ELWAY |
|-----------------------------------------------------------------------|------------------------------|---------|--------------------------------------------------------------------|--------------------------------------------------------------------|--------------|------------------------|---------------|
|                                                                       | Numéro <b>∎</b><br>Texte Ope | èrateur |                                                                    |                                                                    | 5            | Editer                 | -             |
| Edition Transfert Si<br>Liste d'affectation                           | 0<br>0                       |         | DEFAUT. Affic<br>n programm <b>o</b> e<br>LCA 300<br>nes de 40 car | h <mark>e</mark> larsqu'un<br>st appel <mark>e</mark> .<br>actores |              | Effacer<br>Renuméroter |               |
| Texte Opérateur F5<br>Texte Menu<br>Texte Message F6<br>Texte Aide F7 |                              |         |                                                                    |                                                                    |              | Par DEFAUT             |               |
| Caractère                                                             |                              |         |                                                                    |                                                                    |              | Fin                    |               |

Un texte opérateur est défini par un numéro. Le nombre maximum de textes opérateur est de 256 (0 à 255). Le texte opérateur 0 (texte de repos) est affiché à la mise sous tension.

#### Exemple :

La commande "Editer" ouvre la fenêtre de programmation du texte opérateur.

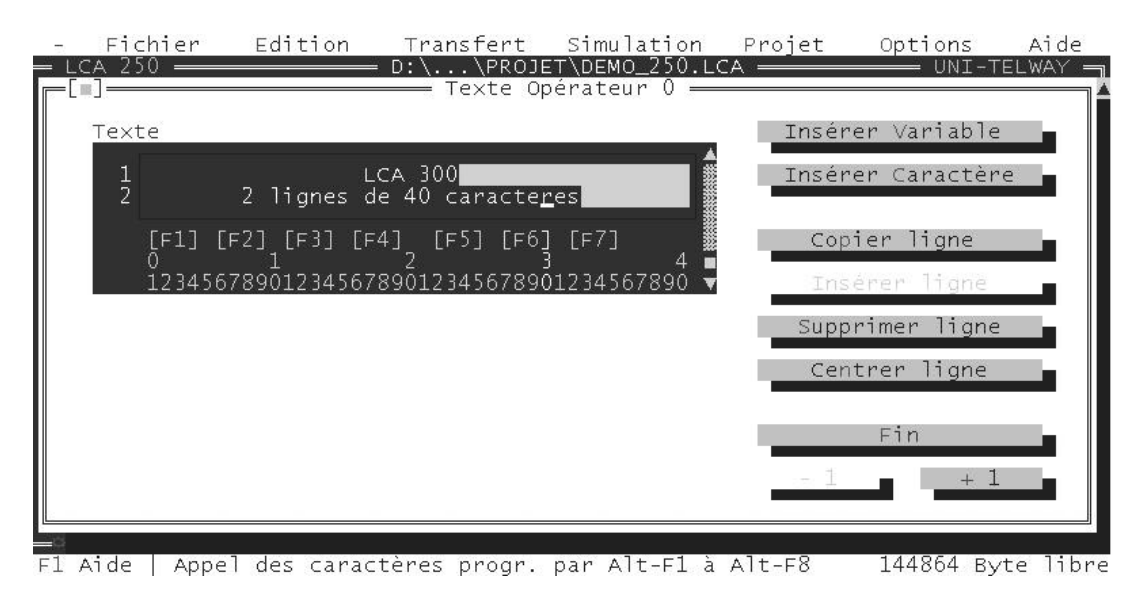

Un ensemble de commandes permet d'insérer une variable ou un caractère ; copier, insérer, supprimer, centrer une ligne, de passer au texte suivant ou au texte précédent.

#### **Remarque :**

Lorsqu'une variable est insérée sa longueur est représentée par des rectangles et sa définition est donnée lorsqu'on se place sur le premier caractère de la variable.

## 9.4. Programmation d'un texte menu

Le Menu <<<EDITER>> et la commande "texte Menu..." permet de programmer les menus.

Exemple de programmation d'un texte menu :

|                                   | Fichier Edition Transfert Simulation<br>Fichier Edition Transfert Simulation<br>Fichier CEMPTONE<br>Texte Menu                                                                                                    | Projet Options Aide |
|-----------------------------------|----------------------------------------------------------------------------------------------------|---------------------|
| Edition Transfert Si              | Numéro 🛛                                                                                                    | Editer              |
| Liste d'affectation               | Texte Menu<br>O Texte Collistour nu Dro D. Exemple de<br>modifi de variables dans les textes 1                                                                                                    | Copier              |
| Variable F4                       | 2 BCD 2 Byte NR.142 COURANTS; & CONSTREE<br>1 BCD 2 BCD 2 COURANTS; & CONSTREE<br>1 BCD 2 COURANTS; & CONSTREE<br>1 BCD 2 COURANTS; & CONSTREE<br>1 BCD 2 COURANTS; & CONSTREE<br>1 BCD 2 COURANTS; & CONSTREE<br>1 BCD 2 COURANTS; & COURANTS; & CONSTREE<br>1 BCD 2 COURANTS; & COURANTS; & COURANTS; & COURST<br>1 BCD 2 COURANTS; & COURANTS; & COURANTS; & COURST<br>1 BCD 2 COURANTS; & COURANTS; & COURANTS; & COURST<br>1 BCD 2 COURANTS; & COURANTS; & COURANTS; & COURST<br>1 BCD 2 COURANTS; & COURANTS; & COURANTS; & COURST<br>1 BCD 2 COURANTS; & COURANTS; & COURANTS; & COURST<br>1 BCD 2 COURANTS; & COURANTS; & COURANTS; & COURANTS; & COURST<br>1 BCD 2 COURANTS; & COURANTS; & COURANTS; & COURANTS; & COURST<br>1 BCD 2 COURANTS; & COURANTS; & COURANTS; & COURST<br>1 BCD 2 COURANTS; & COURANTS; & COURANTS; & COURST<br>1 BCD 2 COURANTS; & COURANTS; & COURANTS; & COURST<br>1 BCD 2 COURANTS; & COURANTS; & COURST<br>1 BCD 2 COURANTS; & COURANTS; & COURANTS; & COURST<br>1 BCD 2 COURANTS; & COURANTS; & COURANTS; & COURST<br>1 BCD 2 COURANTS; & COURANTS; & COURANTS; & COURST<br>1 BCD 2 COURANTS; & COURANTS; & COURANTS; & COURST<br>1 BCD 2 COURANTS; & COURANTS; & COURANTS; & COURST<br>1 BCD 2 COURANTS; & COURANTS; & COURANTS; & COURANTS; & COURST<br>1 BCD 2 COURANTS; & COURANTS; & COURANTS; | Renumerater         |
| Texte Opérateur F5<br>Texte Menu  | 3 81N BYTE:MP.144 CDUFANTE: 074 Soll:074<br>81NU.BYTE 145 04<br>4 81N.WORD :140.147 COURSUTE :07774 0774<br>BINO.WORD 148.149 0774 0774                                                                                                    |                     |
| Texte Message F6<br>Texte Aide F7 |                                                                                                    | Ein -               |
| Caractère                         | Aida   Edition des teutas Manu                                                                                                    | 152848 Rute libra   |

Un menu se présente à l'affichage comme une succession de textes opérateur. Le menu est appelé, en mode LCA, par le terminal grâce à la touche [EDIT]

Un ensemble de commandes permet d'éditer, de copier, d'effacer, de renuméroter un menu.

Exemple :

La commande "Editer" ouvre la fenêtre de programmation d'un texte menu.

| xte                                                                                  | Insérer variable  |
|--------------------------------------------------------------------------------------|-------------------|
| 1 Texte Operateur numero 0. Exemple de<br>2 modif de variables dans les textes 1 a 4 | Insèrer Caractère |
| [F1] [F2] [F3] [F4] [F5] [F6] [F7]                                                   | Copier ligne      |
| 1234567890123456789012345678901234567890                                             | Inserer Hane      |
|                                                                                      | Supprimer ligne   |
|                                                                                      | Centrer ligne     |
|                                                                                      | Fin               |
|                                                                                      |                   |

Un ensemble de commandes permet d'insérer une variable ou un caractère ; copier, insérer, supprimer, centrer une ligne ; de passer au texte suivant ou au texte précédent.

Exemple de la liste des textes menus utilisés pour le programme DEMO.

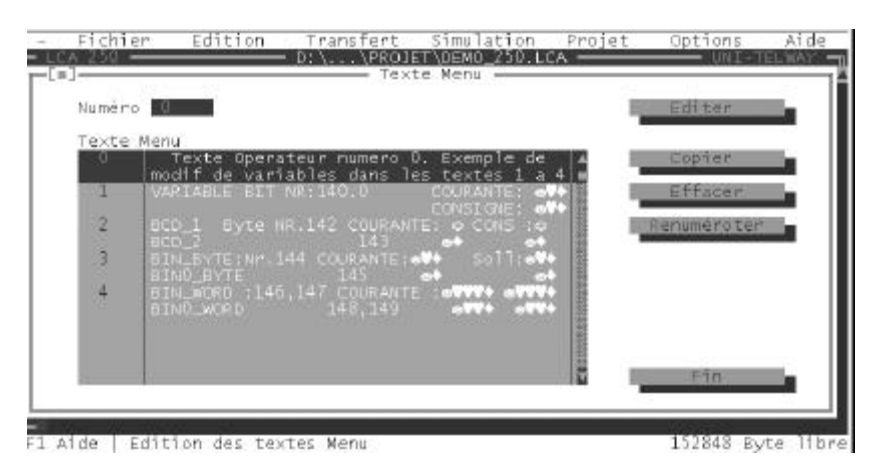

Pour les textes menus il est possible de programmer, grâce au menu <<PROJET>> et par la commande Firmware, le texte devant être affiché lorsque l'opérateur appelle le menu par la touche [EDIT] du terminal LCA 250.

| - Fichier<br>- LCA 250<br>Octet Adre | Edition Transfert Simulation Projet<br>D:\\PROJET\DEMO_250.LCA<br>esse Com. Bit 7 6 5 4 3 2 1 | Options Aide<br>UNI-TELWAY<br>Commentaire |
|--------------------------------------|-----------------------------------------------------------------------------------------------|-------------------------------------------|
| 0 × W (                              | Firmware                                                                                      | o du texte Menu                           |
| 1 × w 0                              | L250UNIT.FRM Version 2AF.d du 14.08.98                                                        | s touches                                 |
| 2 × w 1                              | Paramètres de texte menu                                                                      | împrimante 🗄                              |
|                                      | (+) dernier texte menu appele<br>() premier texte menu                                        | touche                                    |
| 4 × w - 2                            | () dermier texte menu                                                                         |                                           |
| 5 × w - 2                            | Camacteres du curseur                                                                         | lignotantes                               |
| 6 » w                                |                                                                                               | ion fichier                               |
| 7 # W                                | 0 OK:                                                                                         | tion messages                             |
| 8 × w                                |                                                                                               | e imprimante                              |
|                                      | -<br>Т.В.   «—   — —   Милл                                                                   | éro texte Opérateur                       |
| l Aide   Inform                      | nations sur le fichier Firmware                                                               | 156416 Byte libre                         |

#### Il y a 3 possibilités :

L'opérateur se retrouve sur le dernier texte menu appelé ou toujours sur le premier texte menu ou toujours sur le dernier texte menu.

La commande "caractères du curseur" permet de programmer le caractère que l'opérateur aura à l'affichage au moment de la saisie des variables. La valeur de ce caractère est donnée en décimale.

## 9.5. Programmation d'un texte message

Le Menu <<<EDITER>>> et la commande "Texte Message..." permet de programmer les textes messages.

Exemple de programmation d'un texte message :

|                               |          | - Fich<br>  CA 150 | ier            | Edition     | Transfert<br>- D:\                         | Simulation<br>ETADEMO 250.1<br>s Message | Projet<br>CA | Options    | Aide<br>ELMAV |
|-------------------------------|----------|--------------------|----------------|-------------|--------------------------------------------|------------------------------------------|--------------|------------|---------------|
| Edition Transfer              | rt S     | Numér              | •              | -           |                                            |                                          |              | Editer     | <b>-</b>      |
| Liste d'affectatior           | ı        | DEF                | Mes:<br>I<br>T | TEXTE N     | TE MESSAGE 🚭<br>Essage par de              | ♥◆ LIGNE 1 **<br>FAUT LIGNE 2            | 32           | Copier     | -             |
| Variable                      | F4       | 8                  | 0              |             | LIGNE 2 A<br>MESSAGE CATE<br>DTANT AVANT A | 32<br>GORIE BEFAUT<br>CQUITTEMENT        |              | Renumérote | γ             |
| Texte Opérateur<br>Texte Menu | F5       |                    |                |             |                                            |                                          |              | Par DEFAUT | -             |
| Texte Message<br>Texte Aide   | F6<br>F7 |                    |                |             |                                            |                                          | 1            | Fin        |               |
| Caractère                     |          | 1 Aide             | Edit           | tion des te | xtes Message                               |                                          |              | 152752 By  | te libr       |

Un texte message est défini par un numéro allant de 0 à 1023.

#### Exemple :

La commande "Editer" ouvre la fenêtre de programmation du texte message.

| Texte      |                                                  | Inserer Variable  |
|------------|--------------------------------------------------|-------------------|
| 1 те<br>2  | EXTE MESSAGE CATEGORIE INDICATION                | Insèrer Caractère |
| 4          | LIGNE 3 A 32<br>LIGNE 4 A 32                     | Copier ligne      |
|            |                                                  | Inserer ligne     |
|            |                                                  | Supprimer ligne   |
| 0<br>12345 | 1 2 3 4 4<br>67890123456789012345678901234567890 | Centrer ligne     |
| Prioritë   | (•) INDICAT. ( ) DEFAUT                          | Fin               |
|            | [ ] Clignotant avant acquittement                | -1 +1             |

Un texte Message peut contenir 32 lignes. Les textes messages sont classés en 2 priorités (indication, défaut) et peuvent être programmés en mode clignotant avant acquittement.

Un ensemble de commandes permet d'insérer une variable ou un caractère ; copier, insérer, supprimer, centrer une ligne, de passer au texte suivant ou au texte précédent.

La liste des textes messages permet de visualiser tous les textes déjà programmés et leur priorité. I = indication

D = défaut

| lumér  | 0 1        |                                                                 | Editer      |
|--------|------------|-----------------------------------------------------------------|-------------|
| 0<br>0 | Messa<br>I | TEXTE MESSAGE CATEGORIE INDICATION                              | Copier      |
| _1     | I          | TEXTE MESSAGE CATEGORIE INDICATION                              | Effacer     |
| 8      | D          | TEXTE MESSAGE CATEGORIE DEFAUT                                  | Renuméroter |
| 9      | D          | TEXTE MESSAGE CATEGORIE DEFAUT<br>CLIGNOTANT AVANT ACQUITTEMENT | Par DEFAUT  |
|        |            |                                                                 |             |

## 9.6. Programmation d'un texte d'aide

Le Menu <<EDITER>> et la commande "Texte d'aide.." permet de programmer les textes d'aides.

Exemple de programmation d'un texte d'aide :

|                               |          | - Fichier<br>LCA 250 | Edition           | Transfert<br>D:\\PROID       | Simulation           | Projet<br>CA | Options<br>UNI T       | Aide<br>ELWAY - |
|-------------------------------|----------|----------------------|-------------------|------------------------------|----------------------|--------------|------------------------|-----------------|
| Edition Transfer              | 't Si    | Texte d'a            | uide pour la      | i catégorie                  | co vilue             |              | Editer                 | - I             |
| Liste d'affectation           |          | C Texts              | e Menu<br>Message |                              |                      |              | Copier                 |                 |
| Variable                      | F4       | Numéro 🔳             |                   |                              |                      | 1            | Effacen<br>Renuméroter |                 |
| Texte Opérateur<br>Texte Menu | F5       | DEF                  | TEXTE D'<br>CAT   | AIDE PAR DEF<br>EGORIE TEXTE | AUT POUR LA<br>REPOS |              | Par DEFAUT             |                 |
| Texte Message<br>Texte Aide   | F6<br>F7 |                      |                   |                              |                      |              | C1 N                   | _               |
| Caractère                     |          | 1 alda   Edit        | tion dos to       | tor aldo                     |                      |              | 151016 8               | te Bho          |

Il existe un texte d'aide pour chaque texte. Il faut sélectionner la catégorie du texte puis le numéro du texte d'aide. Ce texte d'aide sera automatiquement appelé par l'opérateur, en mode LCA, par la touche [HLP].

Un texte d'aide peut contenir de 2 à 32 lignes.

Un ensemble de commandes permet d'insérer une variable ou un caractère ; copier, insérer, supprimer, centrer une ligne, de passer au texte suivant ou au texte précédent.

## 9.7. Programmation d'un caractère

Le Menu <<EDITER>> et la commande "Caractère" permet de programmer des caractères non représentés dans la table ASCII.

Exemple de programmation d'un caractère :

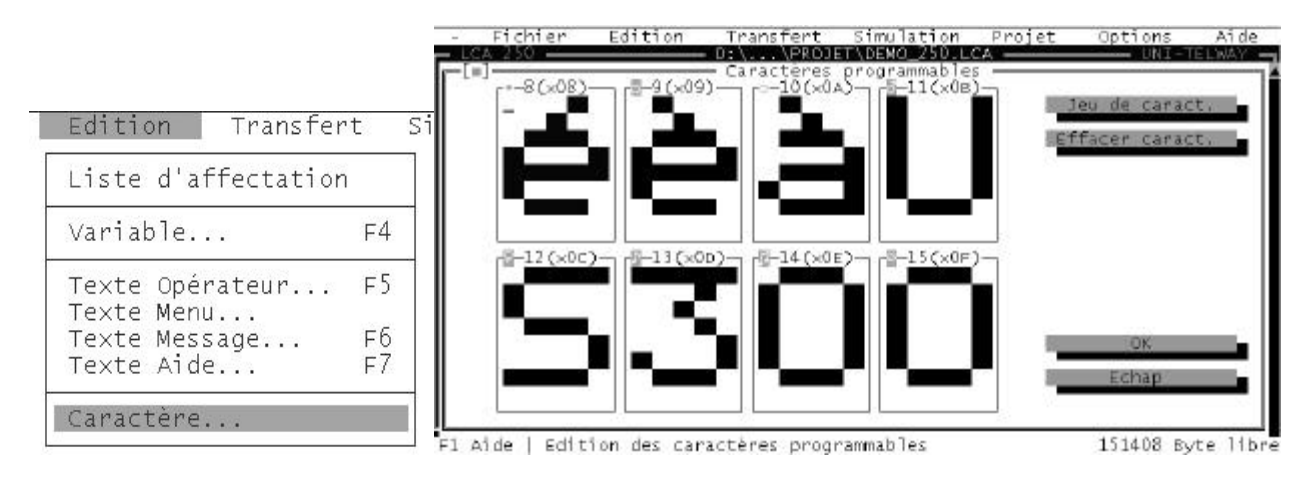

Les caractères programmables sont aux nombres de 8.

Une action sur la touche "SPACE" permet de valider ou pas un point de la matrice. Les touches de direction permettent de passer d'un point à l'autre.

## 9.8. Programmation des temps

Le Menu <<PROJET>> et la commande "Temps" permet également de programmer le temps de défilement cyclique lors de l'appel de plusieurs textes messages et le temps d'attente maximum avant de quitter les textes menus.

Exemple de programmation :

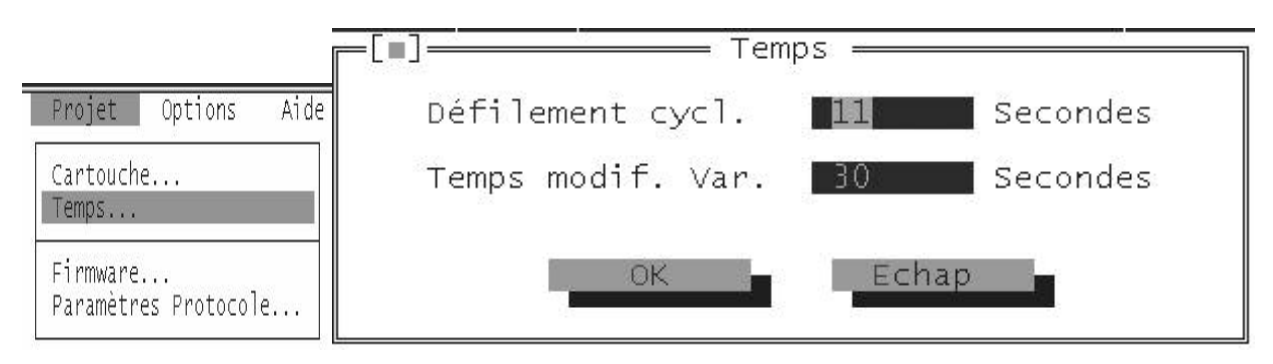

Le temps de modification des variables permet de sortir des textes Menus si aucune touche du terminal est actionnée.

Si cette valeur est égale à 0, la sortie automatique des textes menus est désactivée.

## 9.9. Sauvegarde et transfert de l'application

Une fois l'application terminée une sauvegarde est nécessaire avant le transfert. Le Menu <<FICHIER>> et la commande "Enregistrer Sous" permet de sauvegarder l'application.

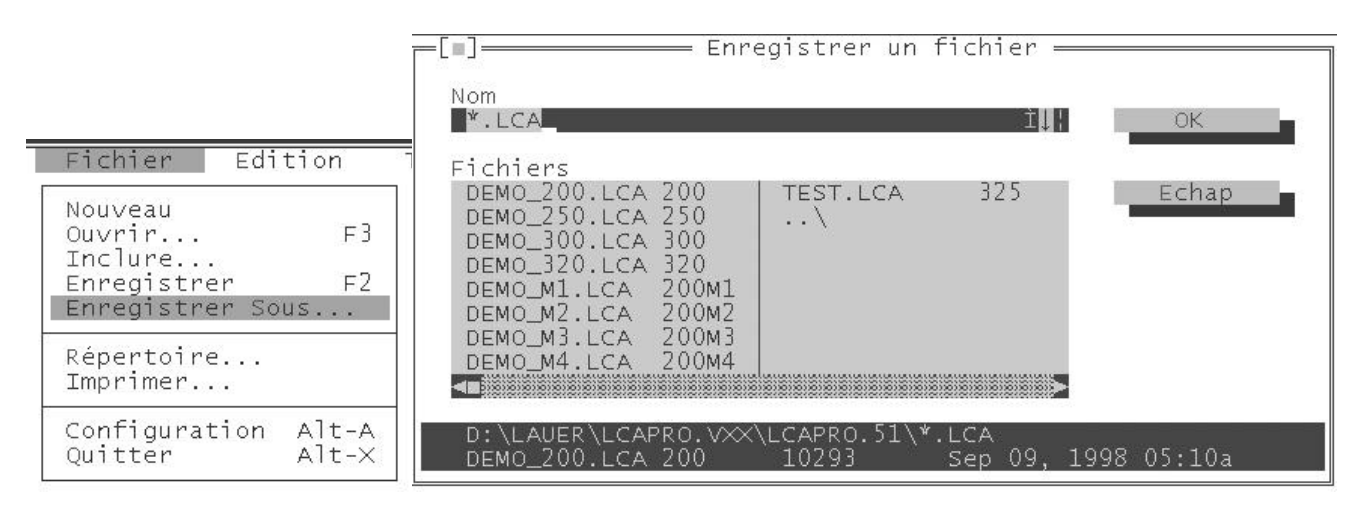

Le transfert de l'application vers le terminal LCA se réalise par le menu <<TRANSFERT>> et la commande "Transfert".

## 9.10. Assistance technique

N'hésitez pas à nous appeler si vous rencontrez une difficulté lors de la mise en œ uvre de notre matériel ; nous sommes en permanence à votre service :

Le logiciel donne grâce au menu <</INFO>> et la commande "A propos" les coordonnées de la société IVO-industries.

Christian HECHT Ingénieur Produits Francis WERCK Ingénieur Développement

| [[] Info                                                   |
|------------------------------------------------------------|
| LCAPRO Version 5.1 du 09.09.1998                           |
| Logiciel de programmation pour<br>afficheurs de textes LCA |
| IVO INDUSTRIES                                             |
| 3 Rue Denis Papin - BP 103<br>F-67403 Illkirch Cedex       |
| Téléphone 03.88.55.29.00<br>Télécopie 03.88.55.29.19       |
| COPYRIGHT by Systeme Lauer GMBH & Co KG (c)'98             |
| OK                                                         |

Adresse : E-mail : techni@ivo-industries.fr

## **10. CONFIGURATION AUTOMATE**

## 10.1. Automate AEG

## 10.1.1. Protocole Bkos

A utiliser dès que le terminal LCA est connecté sur la prise de programmation d'un automate AEG A120, A250.

Ce protocole ne nécessite aucun programme automate pour la communication entre le terminal LCA et l'automate.

## Câble de liaison PCS 778 pour automate AEG A120, A250

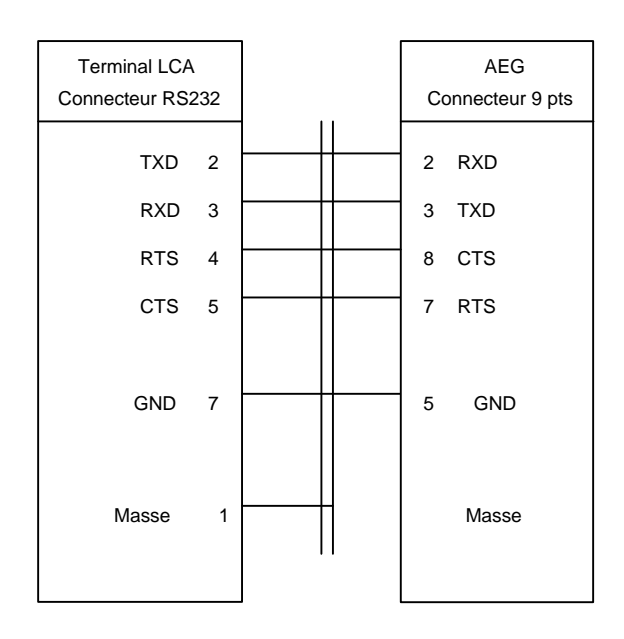

Les paramètres de la liaison série, pour un automate AEG, se programment à l'aide du logiciel LCAPRO dans la fenêtre '**PROJET-PARAMETRES PROTOCOLE**'.

### **10.1.2. Protocole Modbus-1**

A utiliser dès que le terminal LCA est connecté en Modbus sur un automate AEG. Ce protocole ne nécessite aucun programme automate pour la communication entre le terminal LCA et l'automate.

### Câble de liaison PCS 780 pour automate AEG Modbus

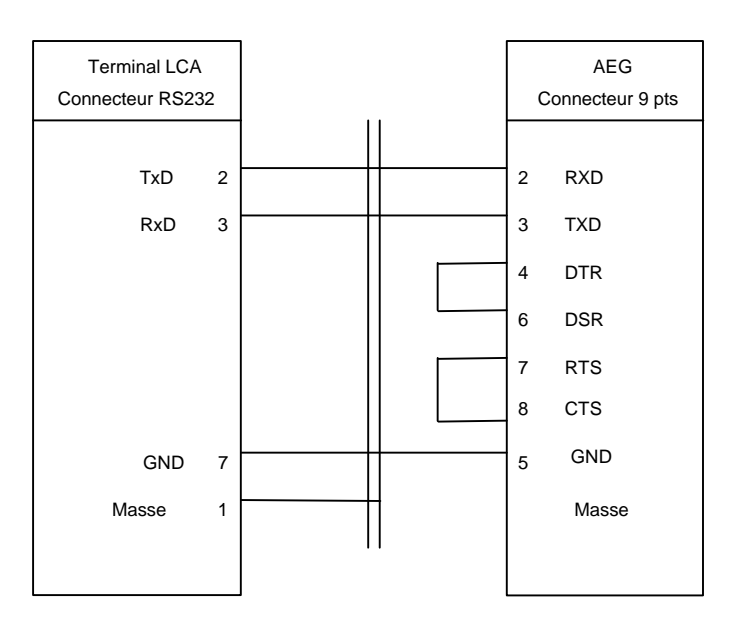

Les paramètres de la liaison série, pour un automate AEG, se programment à l'aide du logiciel LCAPRO dans la fenêtre '**PROJET-PARAMETRES PROTOCOLE**'.

## **10.2.** Automate ALLEN-BRADLEY

## Protocole DH 485

A utiliser dès que le terminal LCA est connecté sur la prise de programmation d'un automate Allen-Bradley. Ce protocole ne nécessite aucun programme automate pour la communication entre le terminal LCA et l'automate.

Câble de liaison PCS 709 pour automate ALLEN-BRADLEY SLC 5/02...5/04

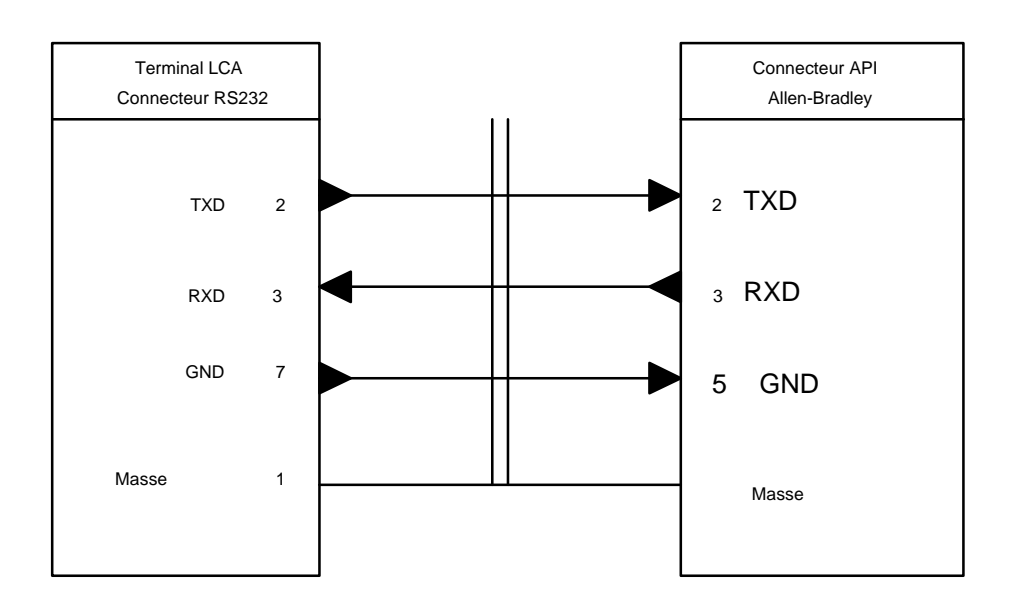

Les paramètres de la liaison série, pour un automate Allen-Bradley, se programment à l'aide du logiciel LCAPRO dans la fenêtre '**PROJET - PARAMETRES PROTOCOLE**'.

La vitesse de communication est de 19200 bauds.

Pour les automates SLC 504 canal 0 sélectionnez dans l'automate le protocole "PIC-1"

## 10.3. Automate BOSCH

## Protocole BUEP19E

A utiliser dès que le terminal LCA est connecté sur la prise de programmation d'un automate BOSCH. Ce protocole ne nécessite aucun programme automate pour la communication entre le terminal LCA et l'automate.

## Câble de liaison PCS 706 pour automate BOSCH

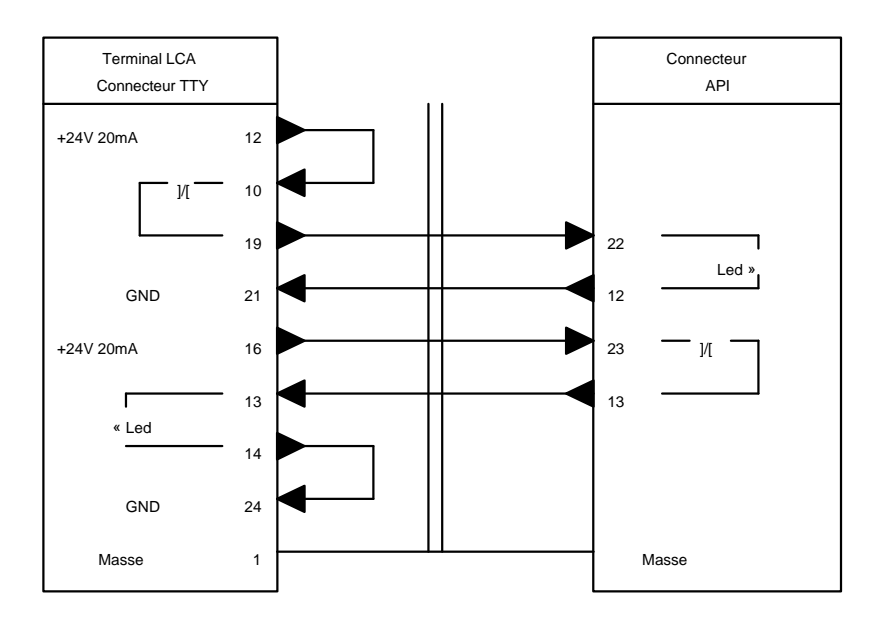

Les paramètres de la liaison série, pour un automate BOSCH, se programment à l'aide du logiciel LCAPRO dans la fenêtre '**PROJET - PARAMETRES PROTOCOLE**'.

## **10.4. Automate FESTO**

#### 10.4.1. Protocole AS511

A utiliser dès que le terminal LCA est connecté sur la prise de programmation d'un automate Festo ISB50. Ce protocole ne nécessite aucun programme automate pour la communication entre le terminal LCA et l'automate.

#### Câble de liaison PCS 716 pour automate FESTO ISB 50

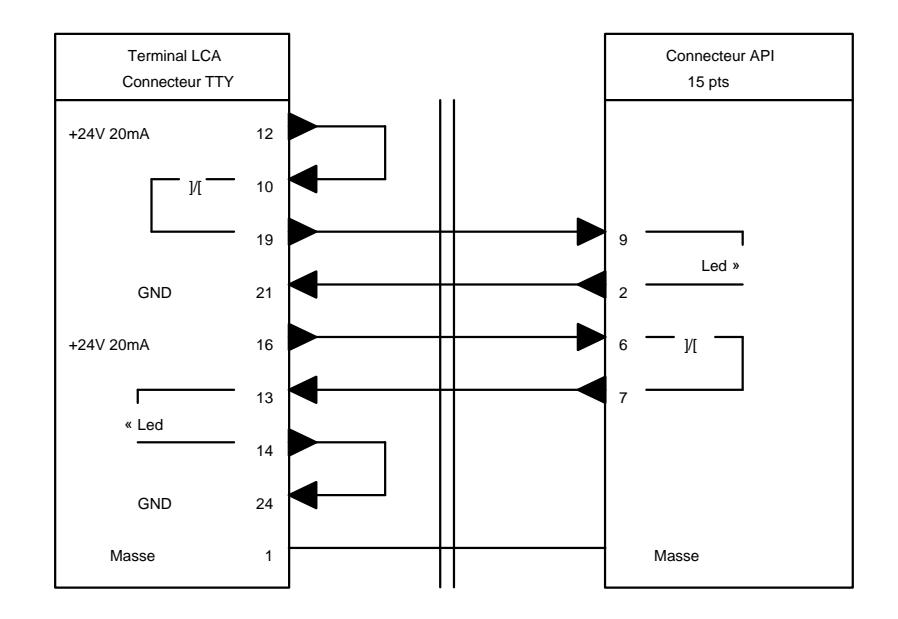

Les paramètres de la liaison série, pour un automate Festo IBS 50, se programment à l'aide du logiciel LCAPRO dans la fenêtre '**PROJET - PARAMETRES PROTOCOLE**'.

#### 10.4.2. Protocole L1

A utiliser dès que le terminal LCA est connecté sur une prise de programmation d'un automate Festo IBS 50 en protocole L1.

Ce protocole nécessite un programme automate pour la communication entre le terminal LCA et l'automate.

Ce programme se trouve sur la disquette 'LCAPRO disk 2/2' et le fichier porte le nom LCAAPI.EXE Cette disquette est jointe avec le logiciel de programmation des terminaux LCA.

Câble de liaison PCS 716 pour automate FESTO IBS 50

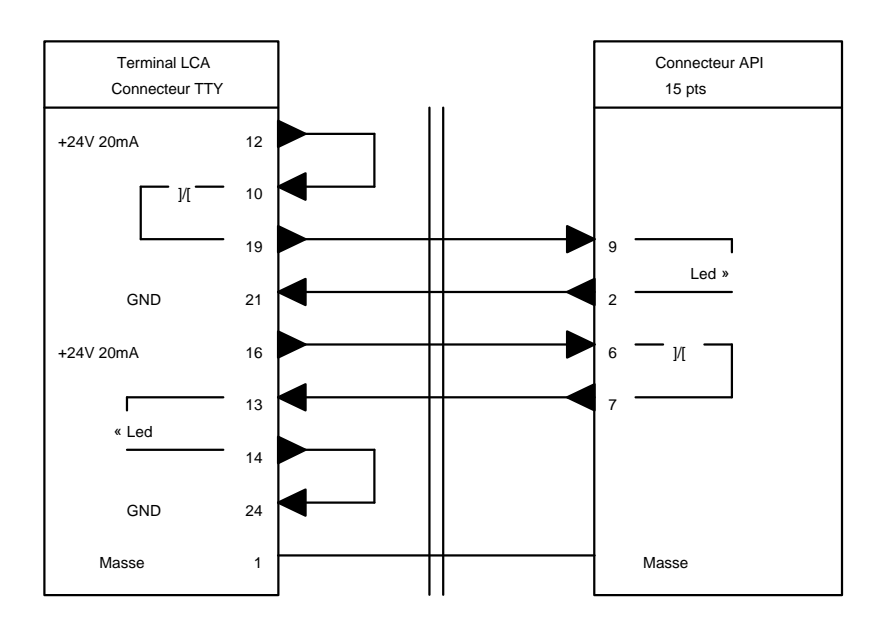

## **10.4.3 Protocole LAUER**

A utiliser dès que le terminal LCA est connecté sur la prise de programmation d'un automate Festo. Ce protocole nécessite un programme automate pour la communication entre le terminal LCA et l'automate.

Ce programme se trouve sur la disquette 'LCAPRO disk 2/2' et le fichier porte le nom LCAAPI.EXE Cette disquette est jointe avec le logiciel de programmation des terminaux LCA.

Câble de liaison PCS 779 pour automate FESTO SF3

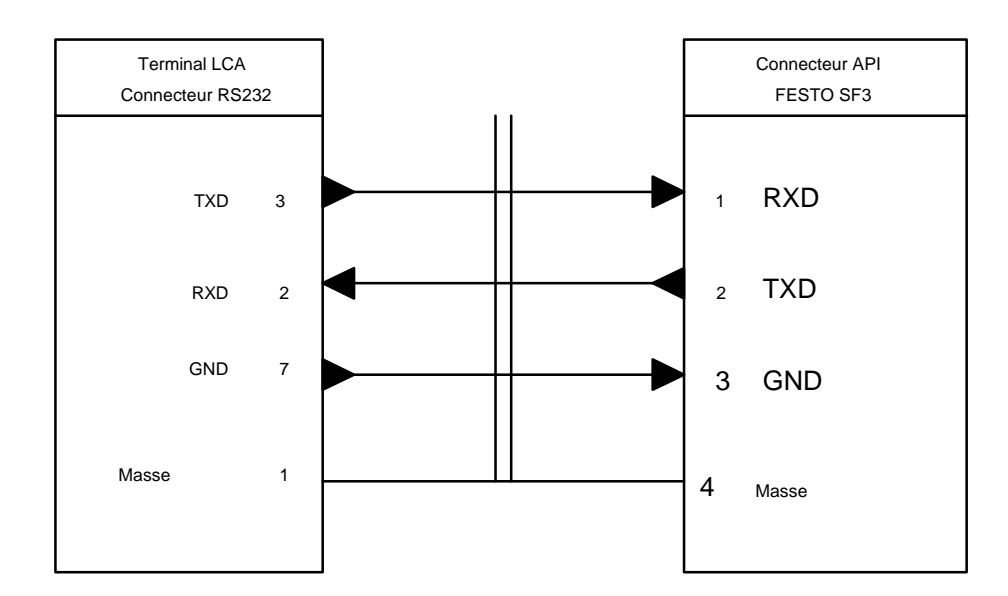

Les paramètres de la liaison série, pour un automate FESTO, se programment à l'aide du logiciel LCAPRO dans la fenêtre '**PROJET - PARAMETRES PROTOCOLE**'.

## **10.5. Automate GE FANUC**

### **Protocole SNP X**

A utiliser dès que le terminal LCA est connecté sur la prise de programmation d'un automate GE FANUC. Ce protocole ne nécessite aucun programme automate pour la communication entre le terminal LCA et l'automate.

#### Câble de liaison PCS 708 pour automate GE FANUC

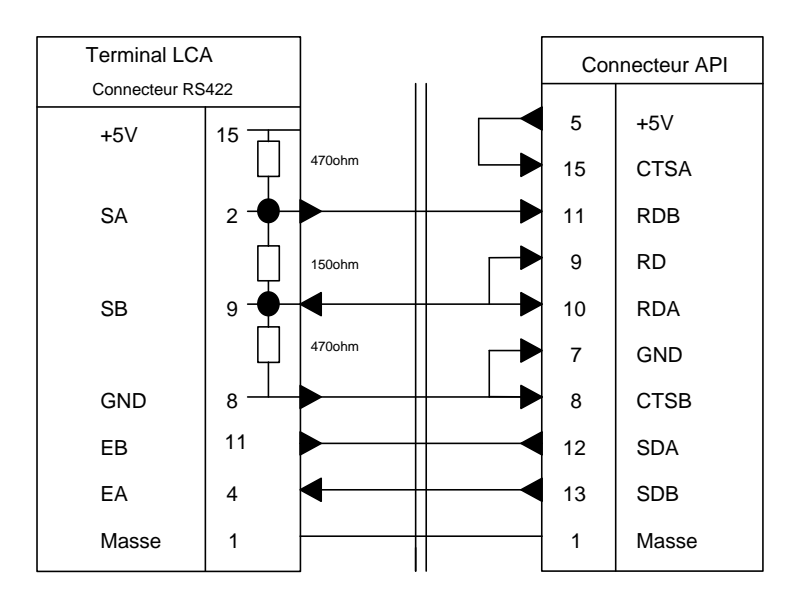

Les paramètres de la liaison série, pour un automate GE FANUC, se programment à l'aide du logiciel LCAPRO dans la fenêtre '**PROJET - PARAMETRES PROTOCOLE**'.

## **10.6. Automate HITACHI**

## **Protocole TCP1**

A utiliser dès que le terminal LCA est connecté sur la prise de programmation d'un automate HITACHI. Ce protocole ne nécessite aucun programme automate pour la communication entre le terminal LCA et l'automate.

### Câble de liaison PCS 722 pour automate HITACHI

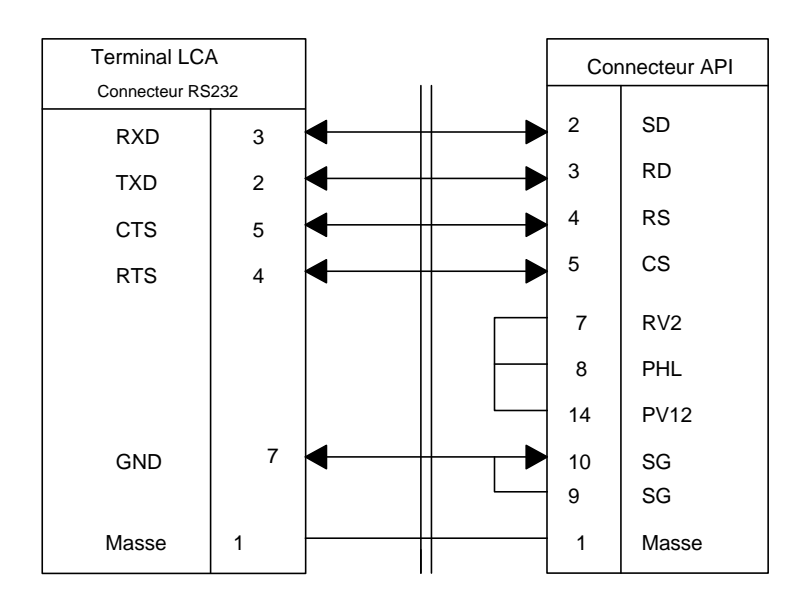

Les paramètres de la liaison série, pour un automate HITACHI, se programment à l'aide du logiciel LCAPRO dans la fenêtre '**PROJET - PARAMETRES PROTOCOLE**'.

## **10.7. Automate KEYENCE**

### Protocole série KV

A utiliser dès que le terminal LCA est connecté sur la prise de programmation d'un automate Keyence. Ce protocole ne nécessite aucun programme automate pour la communication entre le terminal LCA et l'automate.

#### Câble de liaison PCS 731 pour automate KEYENCE KV10...KV80

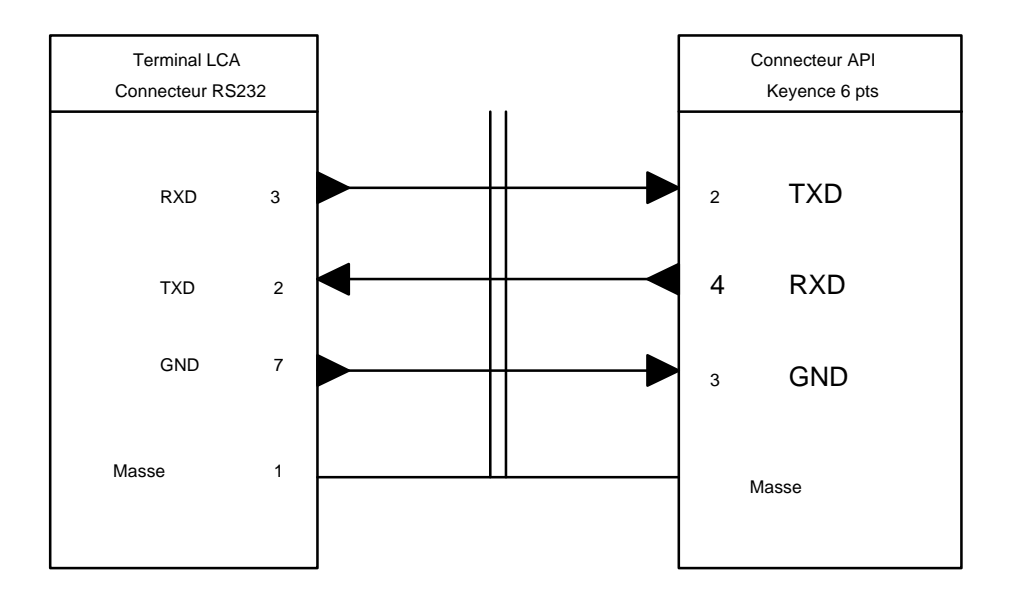

Les paramètres de la liaison série, pour un automate Keyence, se programment à l'aide du logiciel LCAPRO dans la fenêtre '**PROJET - PARAMETRES PROTOCOLE**'.

## 10.8. Automate KLÖCKNER- MOELLER

## 10.8.1. Protocole Sucom-A

A utiliser dès que le terminal LCA est connecté sur la prise de programmation d'un automate Klöckner-Moeller.

Ce protocole ne nécessite aucun programme automate pour la communication entre le terminal LCA et l'automate.

## Câble de liaison PCS 785 pour automate KLÖCKNER-MOELLER PS4-201-MM1

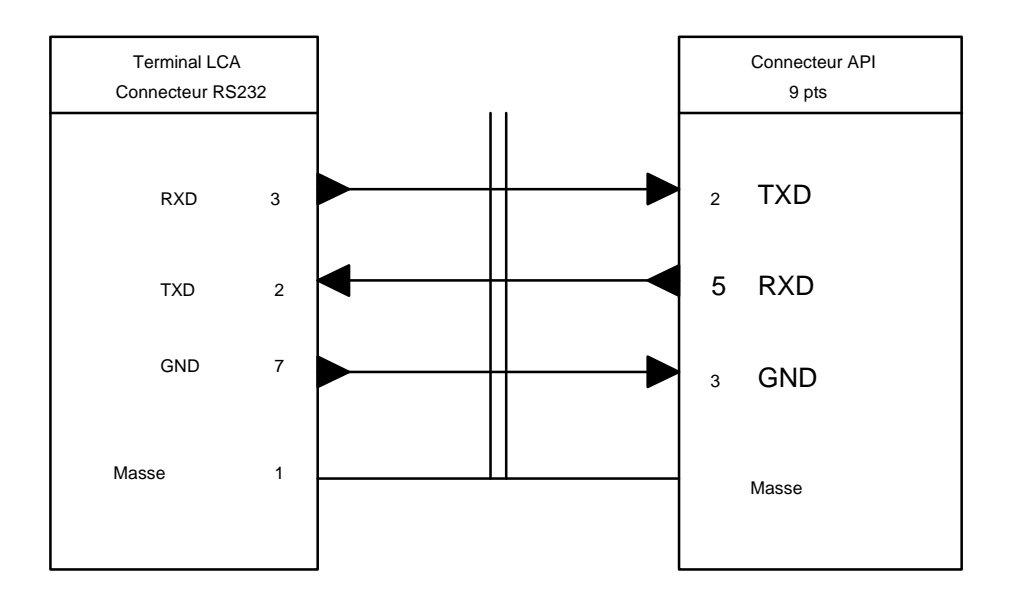

Les paramètres de la liaison série, pour un automate Klöckner-Moeller, se programment à l'aide du logiciel LCAPRO dans la fenêtre **'PROJET - PARAMETRES PROTOCOLE'**.

## **10.8.2. Protocole LAUER**

A utiliser dès que le terminal LCA est connecté sur une prise de la carte de communication LAUER. Ce protocole nécessite un programme automate pour la communication entre le terminal LCA et l'automate.

Ce programme se trouve sur la disquette 'LCAPRO disk 2/2' et le fichier porte le nom LCAAPI.EXE Cette disquette est jointe avec le logiciel de programmation des terminaux LCA.

Câble de liaison PCS 726 pour automate KLÖCKNER-MOELLER

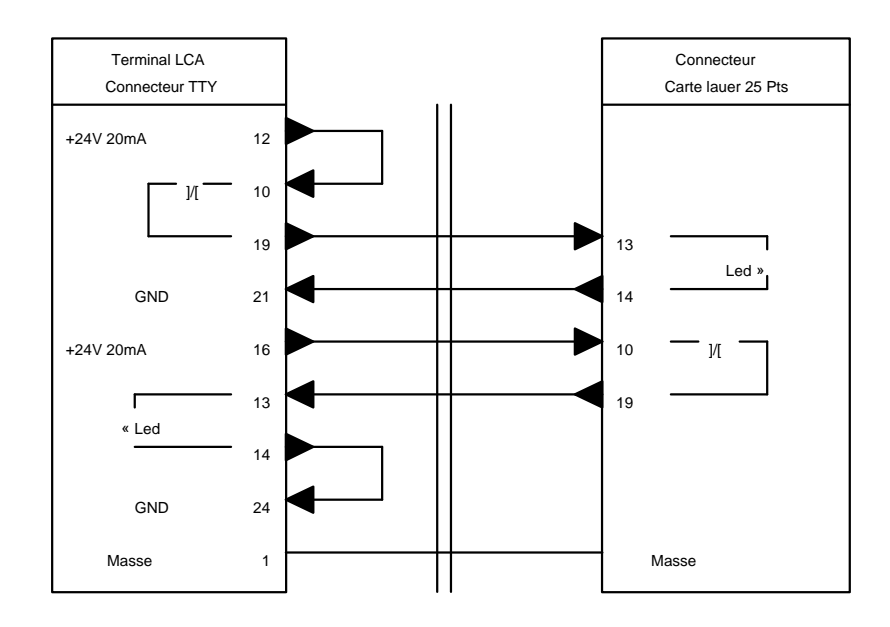

Les paramètres de la liaison série, pour un automate KLÖCKNER-MOELLER, se programment à l'aide du logiciel LCAPRO dans la fenêtre '**PROJET - PARAMETRES PROTOCOLE**'.

## **10.9. Automate MITSUBISHI**

## **Protocole FX**

A utiliser dès que le terminal LCA est connecté sur la prise de programmation d'un automate MITSUBISHI. Ce protocole ne nécessite aucun programme automate pour la communication entre le terminal LCA et l'automate.

### Câble de liaison PCS 748 pour automate MITSUBISHI

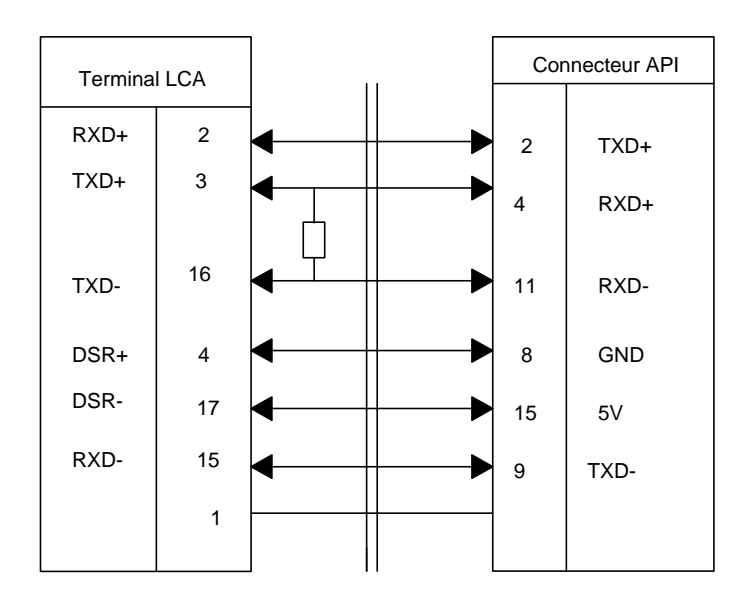

Les paramètres de la liaison série, pour un automate MITSUBISHI, se programment à l'aide du logiciel LCAPRO dans la fenêtre '**PROJET - PARAMETRES PROTOCOLE**'.

## 10.10. Automate OMRON

## **Protocole Host Link**

A utiliser dès que le terminal LCA est connecté sur la prise de programmation d'un automate Omron. Ce protocole ne nécessite aucun programme automate pour la communication entre le terminal LCA et l'automate.

# Câble de liaison PCS 746 pour automate OMRON

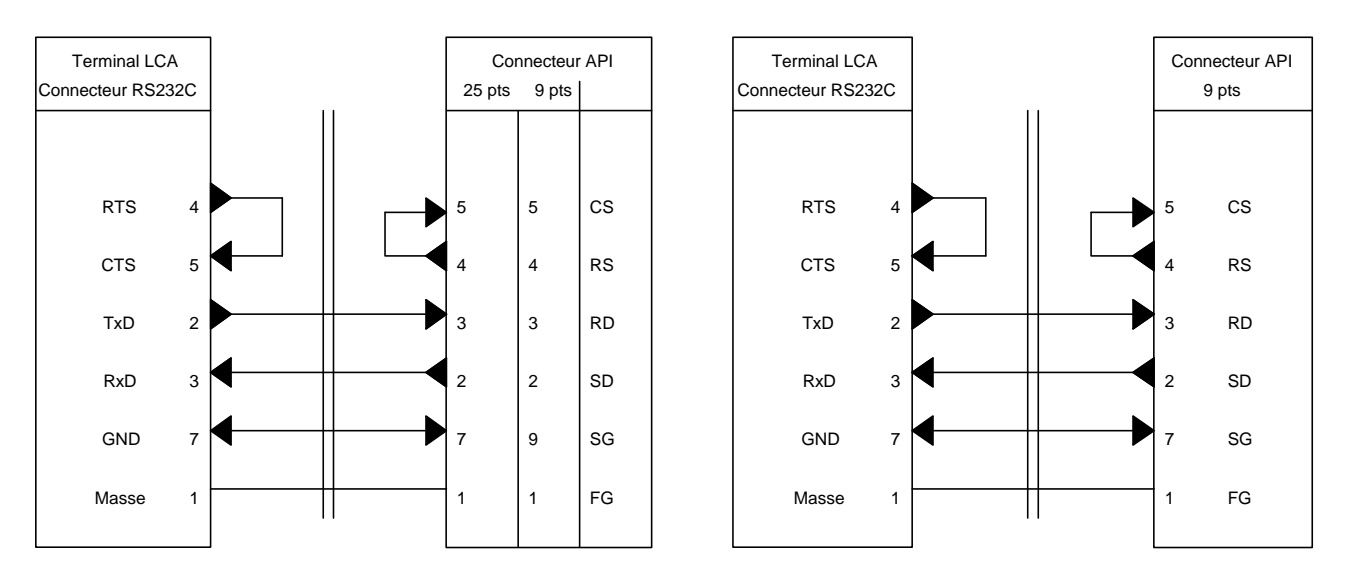

Câble de liaison PCS 747 / automate

**OMRON COM1** 

Les paramètres de la liaison série, pour un automate Omron, se programment à l'aide du logiciel LCAPRO dans la fenêtre '**PROJET - PARAMETRES PROTOCOLE**'.

## **Configuration de l'automate**

Il est nécessaire de configurer la liaison série des automates OMRON SYSMAC série C pour assurer la communication avec le terminal LCA.

## \* L'automate SYSMAC CQM1

Pour l'automate CQM1 la communication est réalisée par la liaison série de l'automate. La vitesse de transmission du terminal LCA est configuré par défaut à 19200 Bauds, il faut également programmer la vitesse et le format des données dans l'automate. Cette vitesse se configure dans la mémoire donnée DM6645 =1 et DM6646 = 0304, DM6648 et DM6653 = 0. (19200 bauds, 1 bit de start, 7bits de données, 2 bits de stop, parité paire).

### \* Les automates SYSMAC CXXH

Pour les automates CXXH la communication est réalisée par la liaison série de l'automate. La vitesse de transmission du terminal LCA est configuré par défaut à 9600 Bauds, il faut également programmer la même vitesse de transmission dans l'automate. Cette vitesse se configure dans la mémoire donnée DM921: bits 0 à 7.

| Valeur | Vitesse    |
|--------|------------|
| 2      | 1200 Bauds |
| 4      | 4800 Bauds |
| 5      | 9600 Bauds |

#### \* L'automate SYSMAC C200H

Pour cet automate la communication est réalisée à l'aide de la carte C200H-LK201 à mettre dans l'automate. Cette carte doit être configurée de la façon suivante :

| Configuration en face arrière | Configuration en face avant                  |
|-------------------------------|----------------------------------------------|
| DIP-Switch : 1 à 4 sur ON     | SW1, 2, 4 : sur 0                            |
| CTS-Sélecteur : sur 0         | SW3 : identique à la vitesse du terminal LCA |
|                               | Position 2 1200 Bauds                        |
|                               | Position 4 4800 Bauds                        |
|                               | Position 5 9600 Bauds                        |
|                               | Position 6 19200 Bauds                       |

#### \*Les automates SYSMAC C1000H, C2000H, C2000

Pour ces automates la communication est réalisée à l'aide de la carte **3G2A5-LK201-EV1** à mettre dans l'automate. Cette carte doit être configurée de la façon suivante :

| Configuration                          |                                                    |  |  |
|----------------------------------------|----------------------------------------------------|--|--|
| Désignation                            | Position                                           |  |  |
| I/O port sélecteur                     | RS232C                                             |  |  |
| Synchronisation                        | Internal                                           |  |  |
| Switch de la résistance de terminaison | OFF                                                |  |  |
| CTS-Sélecteur                          | 0V                                                 |  |  |
| SW1                                    | DIL 17 sur OFF                                     |  |  |
|                                        | DIL 8 sur ON                                       |  |  |
| SW2                                    | DIL 58 sur OFF                                     |  |  |
|                                        | DIL 1, 2, 3, 4 vitesse de transmission             |  |  |
|                                        | 0 0 0 1 1200 Bauds                                 |  |  |
|                                        | 0 1 1 0 2400 Bauds                                 |  |  |
|                                        | 1 0 1 0 9600 Bauds                                 |  |  |
|                                        | $0 \ 0 \ 1 \ 0 \ 19200$ Bauds $(0 = OFF \ 1 = ON)$ |  |  |

## **10.11. Automate PHILIPS**

## **Protocole PPCCOM**

A utiliser dès que le terminal LCA est connecté sur la prise de programmation d'un automate Philips. Ce protocole ne nécessite aucun programme automate pour la communication entre le terminal LCA et l'automate.

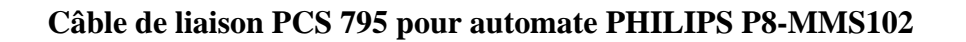

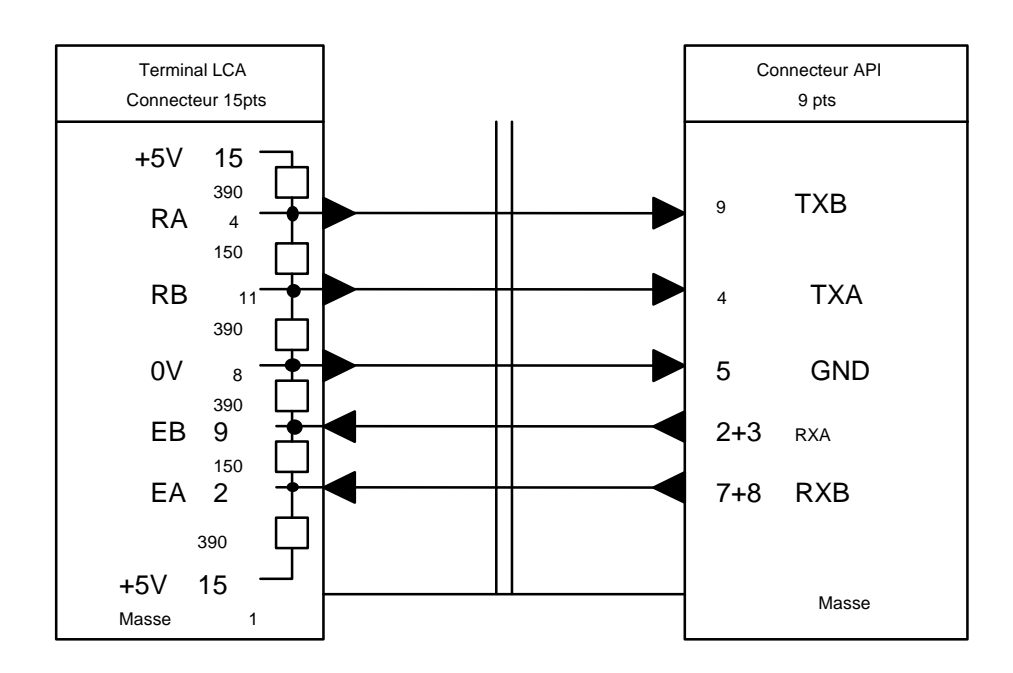

Les paramètres de la liaison série, pour un automate Philips, se programment à l'aide du logiciel LCAPRO dans la fenêtre '**PROJET - PARAMETRES PROTOCOLE**'.

## **10.12. Automate SIEMENS S5**

## 10.12.1. Protocole AS511

A utiliser dès que le terminal LCA est connecté sur la prise de programmation d'un automate Siemens S5. Ce protocole ne nécessite aucun programme automate pour la communication entre le terminal LCA et l'automate.

## Câble de liaison PCS 716 pour automate SIEMENS S5

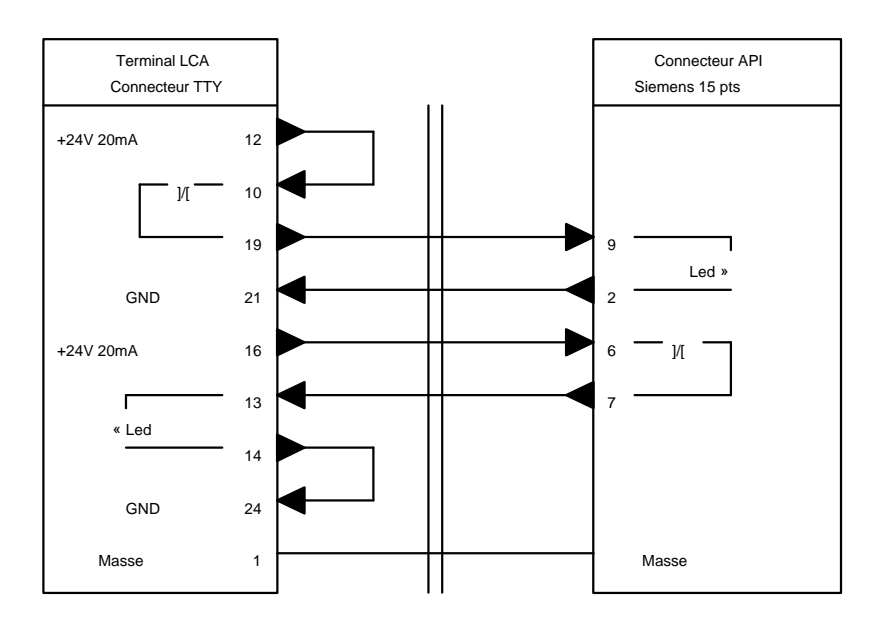

Les paramètres de la liaison série, pour un automate de la série S5, se programment à l'aide du logiciel LCAPRO dans la fenêtre '**PROJET - PARAMETRES PROTOCOLE**'.

## 10.12.2. Protocole L1

A utiliser dès que le terminal LCA est connecté sur une prise de programmation d'un automate S5 en protocole L1.

Ce protocole nécessite un programme automate pour la communication entre le terminal LCA et l'automate.

Ce programme se trouve sur la disquette 'LCAPRO disk 2/2' et le fichier porte le nom LCAAPI.EXE Cette disquette est jointe avec le logiciel de programmation des terminaux LCA.

Câble de liaison PCS 716 pour automate SIEMENS S5

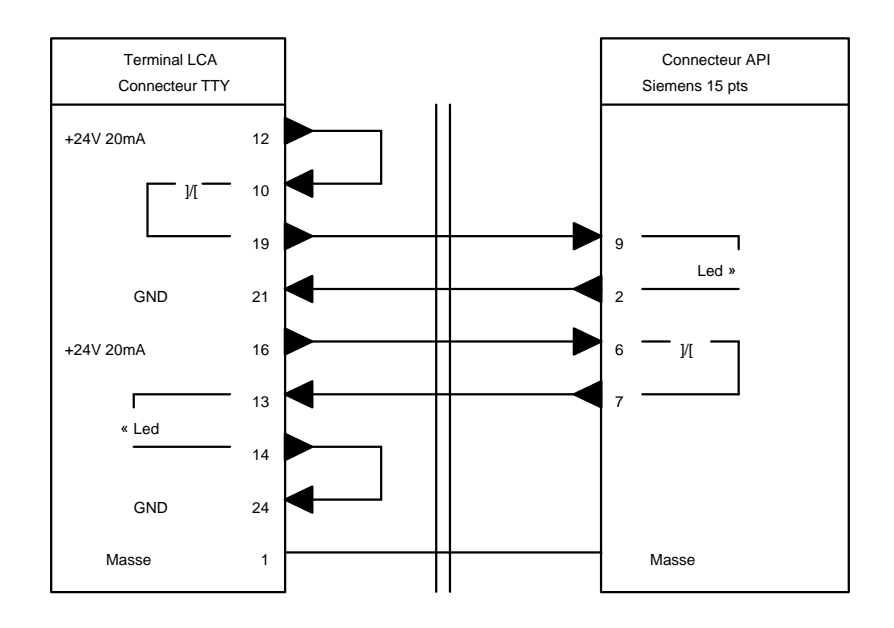

### **10.12.3. Protocole LAUER**

A utiliser dès que le terminal LCA est connecté sur une prise de la carte de communication PCS 810. Ce protocole nécessite un programme automate pour la communication entre le terminal LCA et l'automate. Ce programme se trouve sur la disquette 'LCAPRO disk 2/2' et le fichier porte le nom LCAAPI.EXE Cette disquette est jointe avec le logiciel de programmation des terminaux LCA.

Câble de liaison PCS 736 pour automate SIEMENS S5

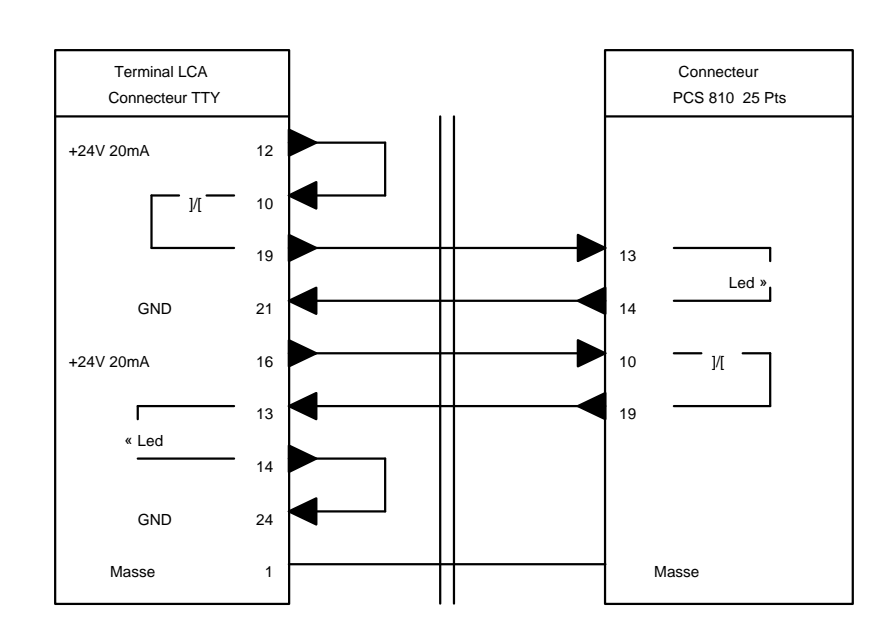

Les paramètres de la liaison série, pour un automate de la série S5, se programment à l'aide du logiciel LCAPRO dans la fenêtre '**PROJET - PARAMETRES PROTOCOLE**'.

## **10.13.Automate SIEMENS S7**

## Protocole S7-200

A utiliser dès que le terminal LCA est connecté sur la prise de programmation d'un automate Siemens S7-200.

Ce protocole nécessite un programme automate pour la communication entre le terminal LCA et l'automate. Ce programme se trouve sur la disquette 'LCAPRO disk 2/2' et le fichier porte le nom LCAAPI.EXE Cette disquette est jointe avec le logiciel de programmation des terminaux LCA.

## Câble de liaison PCS 721 pour automate SIEMENS S7-200

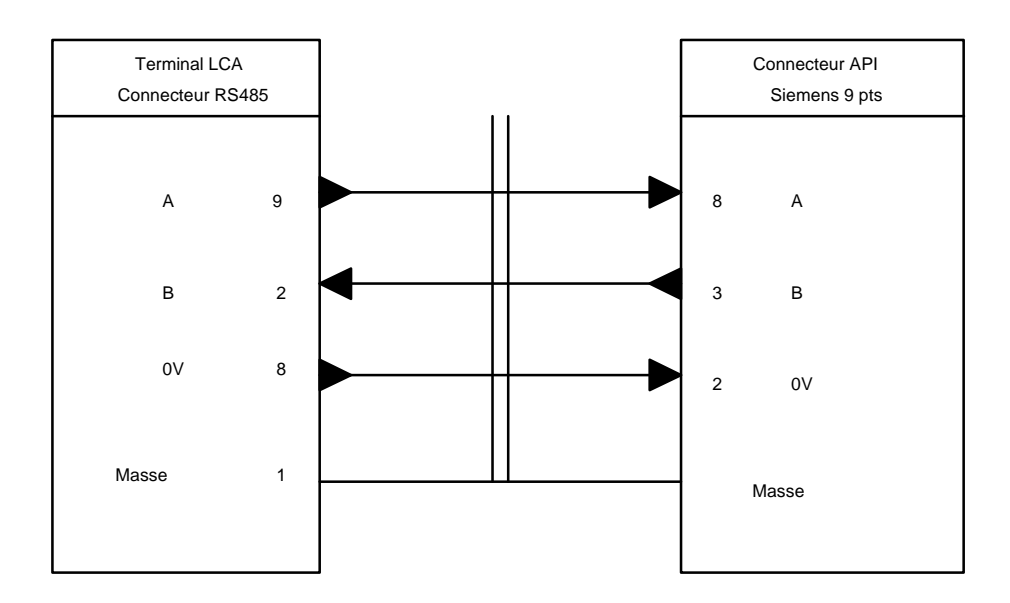

Les paramètres de la liaison série, pour un automate de la série S7-200, se programment à l'aide du logiciel LCAPRO dans la fenêtre '**PROJET - PARAMETRES PROTOCOLE**'.

## **10.14. Automate TELEMECANIQUE**

### 10.14.1. Protocole TSX-direct

A utiliser dès que le terminal LCA est connecté sur la prise de programmation d'un automate Télémécanique. Ce protocole ne nécessite aucun programme automate pour la communication entre le terminal LCA et l'automate.

**TSX 17** 

RTxA

RTxB

GND

GND

Masse

4700 ohms

7

14

8

15

13

### Câble de liaison PCS 758 pour automate Télémécanique TSX 17-20

**Terminal LCA** 

Connecteur RS485

9

2

8

1

RTxD A

RTxD B

GND

Masse

## Câble de liaison PCS 759 pour automate **Télémécanique TSX**

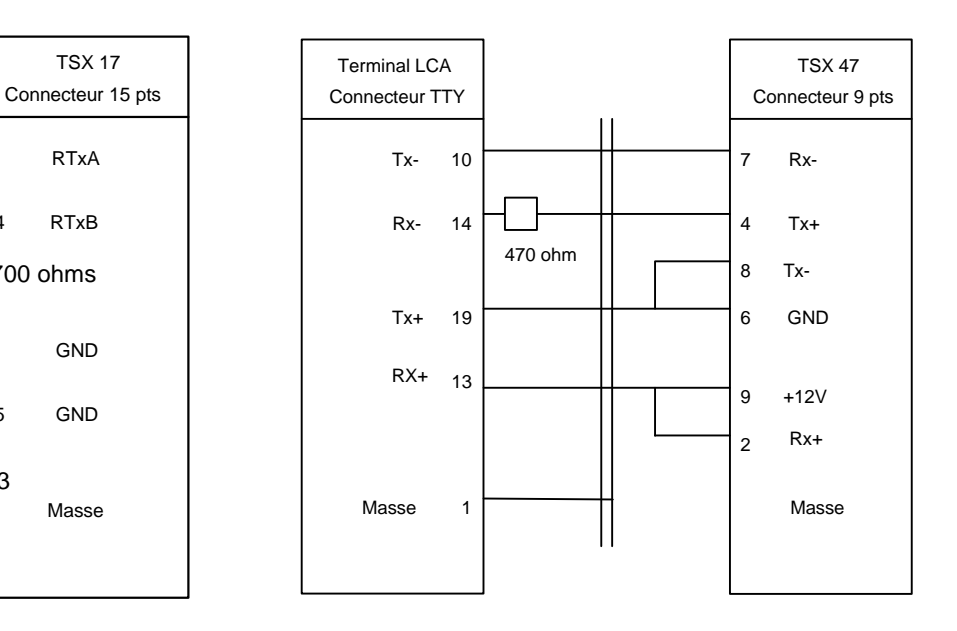

Les paramètres de la liaison série, pour un automate Télémécanique, se programment à l'aide du logiciel LCAPRO dans la fenêtre ' PROJET PARAMETRES PROTOCOLE'.

## 10.14.2. Protocole Unitelway

A utiliser dès que le terminal LCA est connecté sur la prise Unitelway d'un automate Télémécanique. Ce protocole ne nécessite aucun programme automate pour la communication entre le terminal LCA et l'automate.

## Câble de liaison PCS 783 pour automate Télémécanique TSX 07/37/57

## Câble de liaison PCS 718 pour automate Télémécanique

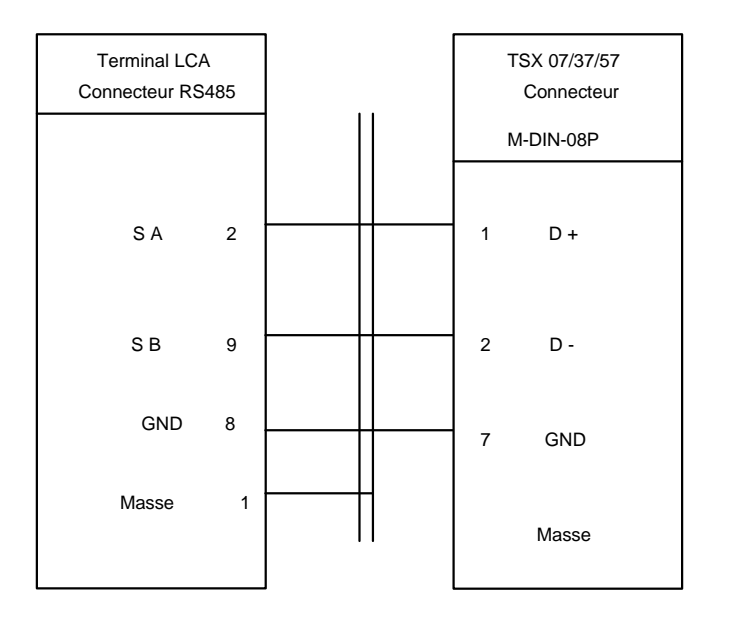

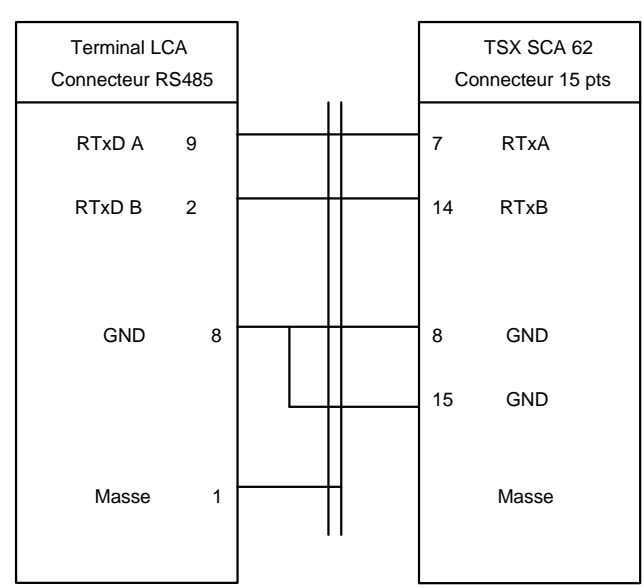

Les paramètres de la liaison série, pour un automate Télémécanique, se programment à l'aide du logiciel LCAPRO dans la fenêtre '**PROJET - PARAMETRES PROTOCOLE**'.

Les paramètres sont les suivant :

- Numéro esclave du terminal " Numéro de station LCA :"
- Numéro de l'automate " Numéro de station API"
- Vitesse de communication " Baudrate 9600 " pour TSX 37

19200" pour TSX 57

#### Nota 1 :

- Pour un automate TSX17-20, TSX 07, TSX 37 vitesse maximum autorisée 9600 bauds.

## Nota 2 :

Afin de pouvoir communiquer simultanément, sur l'automate, avec le terminal et le PC, il faut donner, au terminal, un numéro d'esclave supérieur à 3. Le PC utilisant les adresses 1,2,3 lors du transfert d'un programme vers l'automate ou lors de la mise au point du programme.

## Exemple de programme de configuration d'UNITELWAY

## Pour un automate TSX 17-20

L'initialisation du coupleur Unitelway est réalisée à l'aide d'un bloc texte TXT. Les mots transférés par le bloc texte se trouvent à partir de l'adresse CW0.

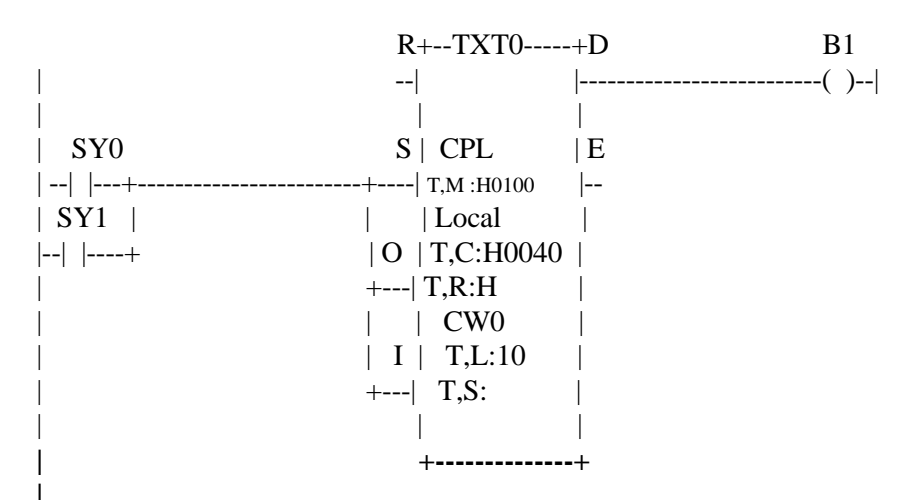

| TXT,M= H'0100' | numéro de module = $01$ ; numéro de voie = $00$    |
|----------------|----------------------------------------------------|
| TXT,L=10       | longueur en octets de la table d'émission (5 mots) |
| TXT,C= H'0040' | code requête écriture configuration                |

#### \*Configuration pour un dialogue entre un automate maître et un terminal LCA.

| CW0= H'5001' | 5 :signifie que l'automate est maître, 1 est le nombre de stations à traiter |
|--------------|------------------------------------------------------------------------------|
|              | par l'automate maître                                                        |
| CW1=H'0000'  | mot devant rester à zéro                                                     |
| CW2= H'9600' | vitesse transmission (H'1200'; H'2400'; H'4800'; H'9600')                    |
| CW3= H'0010' | timeout = 100ms. Ce temps est à modifier si l'on augmente le nombre de       |
|              | partenaires ou si l'on diminue la vitesse de transmission.                   |

#### \*Configuration pour un dialogue entre un automate esclave et un terminal LCA.

| CW0= H'6003' | 6 : signifie que l'automate est esclave, 3 est le numéro de l'automate |
|--------------|------------------------------------------------------------------------|
|              | esclave desirant communiquer.                                          |
| CW1= H'0000' | mot devant rester à zéro                                               |
| CW2= H'9600' | vitesse transmission (H'1200'; H'2400'; H'4800'; H'9600'; H'1920')     |
| CW3= H'0010' | timeout = 100ms. Ce temps est à modifier si l'on augmente le nombre de |
|              | partenaires ou si l'on diminue la vitesse de transmission.             |
| CW4= H'0404' | adresse "application écoute" "application client" ; ces adresses sont  |
|              | facultatives                                                           |

## Pour un automate TSX V3; V4; V5

L'initialisation du coupleur Unitelway est réalisée à l'aide d'un bloc texte TXT. Les mots transférés par le bloc texte se trouvent à partir de l'adresse CW0. L'initialisation est effectuée au bout de 3 secondes.

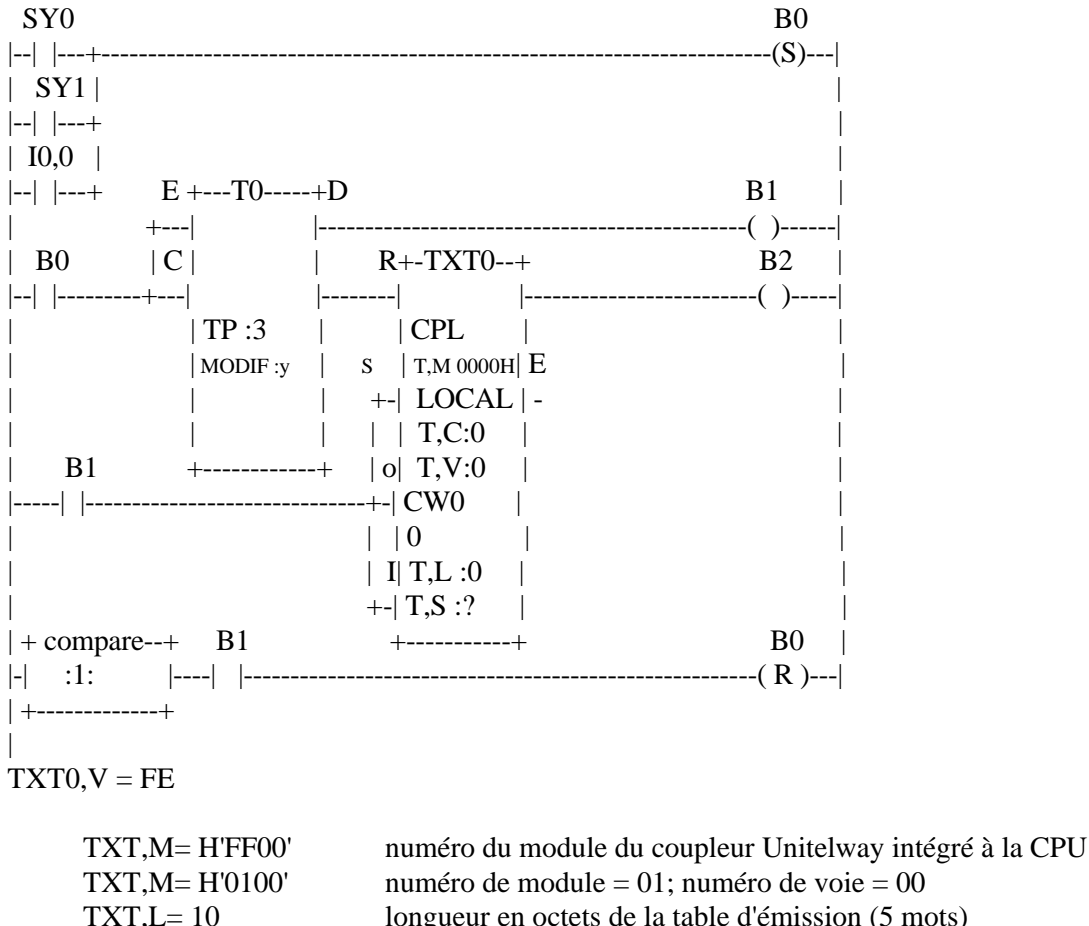

| T,L=10 | longueur en octets de | la table d'émission (5 mots) |
|--------|-----------------------|------------------------------|
| ,      | U                     | ( )                          |

TXT,C=H'0040' code requête écriture configuration

#### \*Configuration pour un dialogue entre un automate maître et un terminal LCA.

| CW0= H'5001' | 5 : signifie que l'automate est maître, 1 est le nombre de stations à traiter |
|--------------|-------------------------------------------------------------------------------|
|              | par l'automate maître                                                         |
| CW1=H'0000'  | mot devant rester à zéro                                                      |
| CW2= H'1920' | vitesse transmission (H'1200'; H'2400'; H'4800'; H'9600'; H'1920')            |
| CW3= H'0010' | timeout = 100ms. Ce temps est à modifier si l'on augmente le nombre de        |
|              | partenaires ou si l'on diminue la vitesse de transmission.                    |

#### \*Configuration pour un dialogue entre un automate esclave et un terminal LCA.

| ro de l'automate             |
|------------------------------|
|                              |
| 600'; H'1920')               |
| gmente le nombre de<br>sion. |
| es adresses sont             |
|                              |